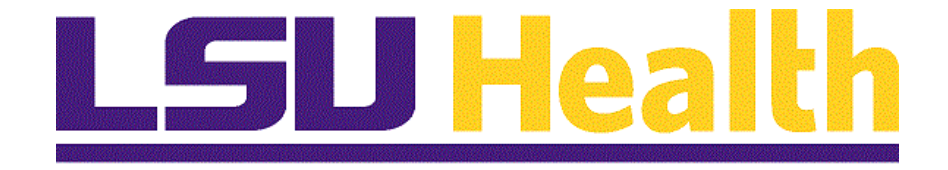

# Administer Training LSUNO

Version Date: September 5, 2019

## Table of Contents

| Administer Training LSUNO    | 1 |
|------------------------------|---|
| Administer Training Overview |   |
| Define Training Resources    | 5 |
| Define Training Facilities   |   |
| Assign Instructors           |   |
| Define Course/Cost Details   |   |
| Define Courses               |   |
| Define Course Sessions       |   |
| Student Enrollment           |   |
| Enroll Students Individually |   |
| Result Tracking              |   |
| Review Training Summary      |   |
| Review Session Summary       |   |

### **Administer Training LSUNO**

### Administer Training Overview

Fully trained employees enable LSU Health to meet the mission of the organization, and comply with General, State, Civil Service, JCAHO, and other regulatory requirements. Training also keeps employees prepared and motivated to successfully meet new challenges. Administer Training helps LSU Health to identify the organization's training needs, requirements, and available assets, as well as tracking completion of training modules by employee.

Administer Training allows you to set up information on courses, training facilities, instructors, equipment, and materials. Once this data is in the system, you can easily track course sessions and training programs. You will be able to run reports, designed specific to our needs, along with querying data through PeopleSoft Query.

LSU Health is required to provide documentation to external entities as to which employees have been trained and when the training occurred. Tracking employee training, therefore, is more important than ever before. Administer Training gives us the flexibility and functionality to meet these reporting requirements.

Administer Training is used by LSU Health - New Orleans and LSU - Shreveport. Other facilities have used the database in the past, so unique identifiers were created for each location. It is important that you use <u>only your identifier</u>. Please do not modify another facility's information, even if that facility is no longer utilizing the database.

| A – E. A. Conway            | N – LSUHSC – New Orleans      |
|-----------------------------|-------------------------------|
| B – Bogalusa Medical Center | O – Office of Risk Management |
| C – CPTP                    | PS – PeopleSoft Training      |
| E – Earl K. Long            | Q – HCSD Headquarters         |
| H – Huey P. Long            | S – LSUHSC – Shreveport       |
| K – Lallie Kemp             | U – University Medical Center |
| L – Leonard J. Chabert      | W – W. O. Moss                |
|                             |                               |

M – Medical Center of LA/NO

NOTE: The examples in this manual were done in the Training (PS9HCMTRN) database, so that data would not be affected. Generally, you would enter live information into the Production (PS9HCMPRD). PeopleSoft is a web-based application that will be accessed through Citrix. If you do not have Citrix on your computer, or if you have other technical issues, please call the PeopleSoft Help Desk at (504) 568-4357 (local call) or (800) 303-3290 (long distance).

#### Procedure

Q

<mark>0</mark>⊻

 $\pm$ 

e

) PSD O PS Desktop Server . -AF UserID: koconn Domain: LSUMC-MASTER

Computer: APP111

- 6 ×

(()

In this topic you will gain an Administer Training Overview.

18

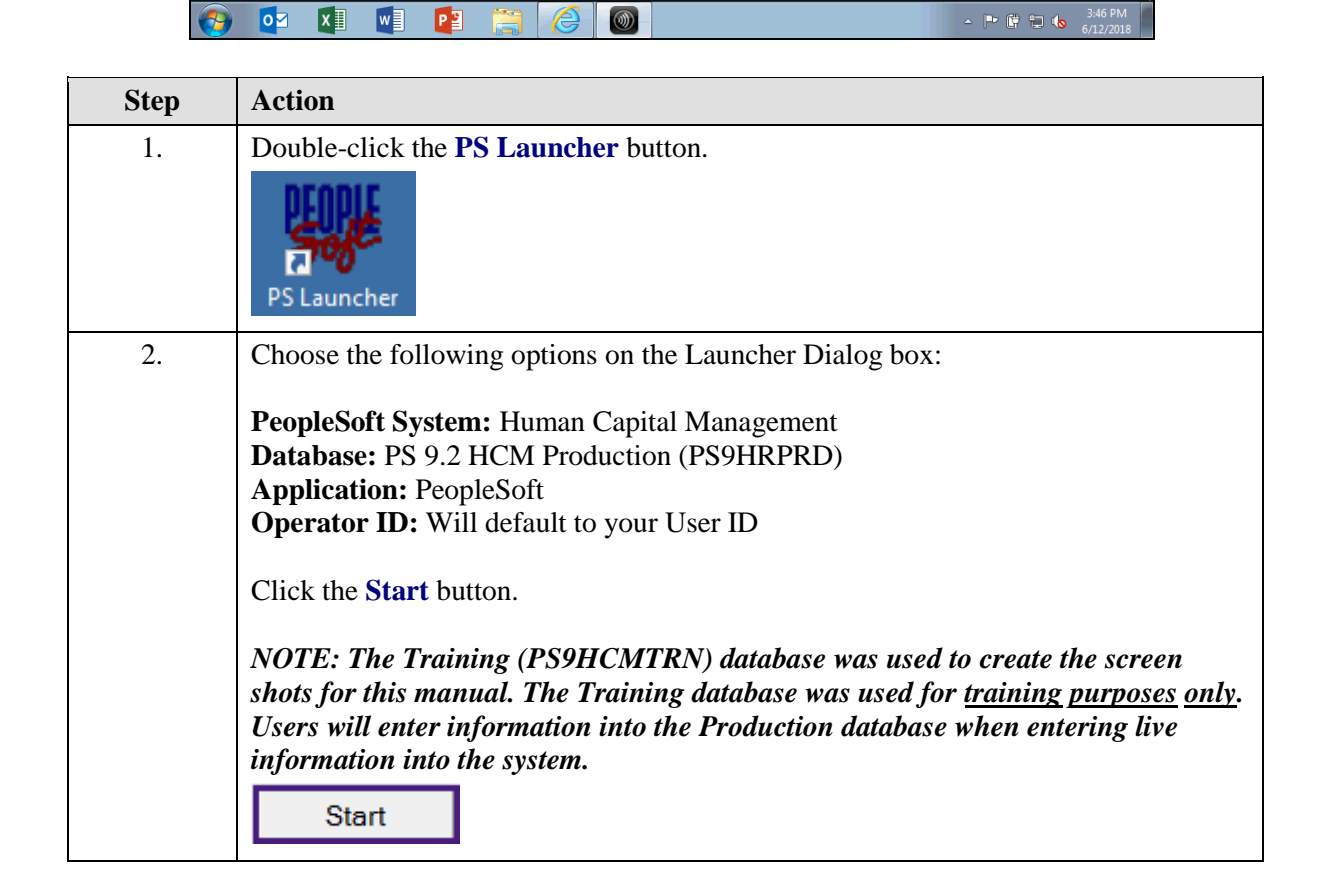

| Step | Action                                                                                 |
|------|----------------------------------------------------------------------------------------|
| 3.   | Click the Main Menu link.                                                              |
|      | Main Menu 🔻                                                                            |
| 4.   | Click the <b>Administer Training</b> link.                                             |
|      | Administer Training                                                                    |
| 5.   | Click the <b>Define Training Resources</b> link.                                       |
|      | Define Training Resources                                                              |
| 6.   | In the <i>Define Training Resources</i> section, you will be:                          |
|      | Identifying Training Facilities                                                        |
|      | Identifying Instructors                                                                |
| 7.   | Click the Define Courses/Cost Details link.                                            |
|      | Define Course/Cost Details                                                             |
| 8.   | In the <i>Define Course/Cost Details</i> topic, you will defining:                     |
|      | • Courses - course names descriptions delivery methods durations costs                 |
|      | prerequisites, etc.                                                                    |
|      | Course Sessions - dates and times of the courses                                       |
| 9.   | Click the <b>Student Enrollment</b> link.                                              |
|      | Student Enrollment                                                                     |
| 10.  | In the <b>Student Enrollment</b> section, you will Course Session Enrollment panel to: |
|      | • Enroll Individually                                                                  |
| 11.  | Click the <b>Result Tracking</b> link.                                                 |
|      | Result Tracking                                                                        |
| 12.  | In the <b>Results Tracking</b> section, you will:                                      |
|      | Review Training Summary                                                                |
|      | Review Session Summary                                                                 |
|      | Click the <b>Home</b> link.                                                            |
|      | A Home                                                                                 |
| 12   |                                                                                        |
| 13.  | I his completes Administer Training Overview.<br>End of Procedure.                     |

### **Define Training Resources**

### **Define Training Facilities**

Before setting up courses and course sessions, you should set up the Training Facility Table. This will be a list of all available training spaces: classrooms, auditoriums, computer labs, conference rooms, etc. Once you have the table set up, you will only need to add new rooms to the list.

#### Procedure

In this topic you will learn how to **Define Training Facilities**.

| 20 PSDesktop-XA7 - Citrix Receiver |           |          |
|------------------------------------|-----------|----------|
| Favorites  Main Menu               | Search    | 📔 🏫 Home |
|                                    |           | ٢        |
| WEBRCB2                            |           | Notifica |
|                                    |           |          |
|                                    |           |          |
|                                    |           |          |
|                                    |           |          |
|                                    |           |          |
|                                    |           |          |
|                                    |           |          |
|                                    |           |          |
|                                    |           |          |
|                                    |           |          |
|                                    |           |          |
|                                    |           |          |
|                                    |           |          |
|                                    |           |          |
|                                    |           |          |
|                                    |           |          |
|                                    |           |          |
|                                    |           |          |
|                                    |           |          |
|                                    |           |          |
|                                    |           |          |
|                                    |           |          |
|                                    |           |          |
|                                    |           |          |
|                                    |           | 2:57 PM  |
|                                    | - 🕒 🖫 🖬 💊 | 7/3/2018 |

| Step | Action                                           |
|------|--------------------------------------------------|
| 1.   | Click the Main Menu button.                      |
|      | Main Menu 🔻                                      |
| 2.   | Click the Administer Training link.              |
|      | Administer Training                              |
| 3.   | Click the <b>Define Training Resources</b> link. |
|      | Define Training Resources                        |

| Step | Action                                                                                                    |
|------|----------------------------------------------------------------------------------------------------|
| 4.   | Click the <b>Training Facilities</b> link.                                                                                                    |
|      | Training Facilities                                                                                                    |
| 5.   | Use the <i>Search</i> feature to determine if the training location is already in the Training Facility Table. Enter your Business Units' unique letter in the Training Facility field. For LSUNO, the unique letter is 'N'. A list of all training facilities currently in the table will display at the bottom of the page once you click the <i>Search</i> button. |
|      | Enter the desired information into the <b>Training Facility</b> field. Enter "N".                                                                                                    |
| 6.   | Click the <b>Search</b> button.                                                                                                    |
|      | Search                                                                                                    |
| 7.   | You will need to <b>Add a New Value</b> to the list if the required Training Facility is not<br>in the table.<br>Click the <b>Add a New Value</b> button.                                                                                                    |
|      | Add a New Value                                                                                                    |
| 8.   | Add a Training Facility                                                                                                    |
|      | The <i>first character</i> will be your Business Units' <i>unique identifier</i> followed by a <i>sequence of characters</i> . The code used should be something that will make sense to most people since managers and employees will have read access only to the database.                                                                                         |
|      | The code <b>can</b> consist of either <b>letters or numbers</b> . Special characters, such as \$, # or @, <b>cannot</b> be used. An underscore, '_', <b>may</b> be used to link letters and/or numbers together. For example, N_AUDM where N = LSUNO and AUDM = Auditorium. Blank spaces <b>cannot</b> be used as part of the identifier.                             |
| 9.   | LSUNO has elected to use the <i>unique identifier followed by five numbers</i> as the Training Facility identifier.                                                                                                    |
|      | Enter the desired information into the <b>Training Facility</b> field. Enter "N00014".                                                                                                    |
| 10.  | Click the Add button.                                                                                                    |
|      | Add                                                                                                    |
| 11.  | If your Business Unit does not default, you may enter directly into the Business Unit field, or select it by clicking the <b>Look up Business Unit</b> button to the right of the Business Unit field.                                                                                                    |
|      | Enter the desired information into the <b>Business Unit</b> field. Enter "LSUNO".                                                                                                    |
|      | NOTE: The Location Code field will remain blank.                                                                                                    |

| Step | Action                                                                                                    |
|------|----------------------------------------------------------------------------------------------------|
| 12.  | The Facility Name if the working name of the training space.                                                                                                    |
|      | Enter the desired information into the <b>Facility Name</b> field. Enter "6th Floor Conference Room".                                                            |
| 13.  | Short Desc is a shortened version of the Facility Name.                                                                                                    |
|      | Enter the desired information into the <b>Short Desc</b> field. Enter "6 Conf Rm".                                                                               |
| 14.  | Click the Edit Address button.                                                                                                    |
|      | Edit Address                                                                                                    |
| 15.  | Enter the building address where the training space is located.                                                                                                  |
|      | Enter the desired information into the Address 1 field. Enter "433 Bolivar St".                                                                                  |
| 16.  | Enter the desired information into the City field. Enter "New Orleans".                                                                                          |
| 17.  | Enter the desired information into the State field. Enter "LA".                                                                                                  |
| 18.  | Enter the desired information into the <b>Postal</b> field. Enter "70112".                                                                                       |
| 19.  | Enter the desired information into the <b>Parish</b> field. Enter "Orleans".                                                                                     |
| 20.  | Click the <b>OK</b> button.                                                                                                    |
|      | ОК                                                                                                    |
| 21.  | Click the <b>OK</b> button.                                                                                                    |
|      | ок                                                                                                    |
| 22.  | <i>NOTE: If you wish to skip the address verification process in the future, click the Override Address Verification button prior to clicking the OK button.</i> |
| 23.  | Click the <b>OK</b> button.                                                                                                    |
|      | OK                                                                                                    |
| 24.  | Click the <b>Save</b> button.                                                                                                    |
|      | Save                                                                                                    |
| 25.  | This completes <i>Define Training Facilities</i> .<br>End of Procedure.                                                                                          |

#### **Assign Instructors**

If you want to assign a person as an Instructor for a particular Course Session, the person must first be set up as an Instructor in the Instructor Table. The Instructor ID number will be the person's Empl ID number. Only LSUHSC employees have a designated Empl ID, so outside instructors will not be designated in the system.

#### Procedure

In this topic you will learn how to Assign Instructors.

| PSDesktop-  | XA7 - Citrix Receiver |          |      |   |   |            | -      | - 6   | ×        |
|-------------|-----------------------|----------|------|---|---|------------|--------|-------|----------|
| Favorites 🔻 | Main Menu 🔻           |          |      |   |   |            | Search |       | Home     |
|             |                       |          |      |   |   |            |        |       | 1        |
| PS9HRT      | RN                    |          |      |   |   |            |        |       | Notifica |
| WEDRGDZ     |                       |          |      |   |   |            |        |       |          |
|             |                       |          |      |   |   |            |        |       |          |
|             |                       |          |      |   |   |            |        |       |          |
|             |                       |          |      |   |   |            |        |       |          |
|             |                       |          |      |   |   |            |        |       |          |
|             |                       |          |      |   |   |            |        |       |          |
|             |                       |          |      |   |   |            |        |       |          |
|             |                       |          |      |   |   |            |        |       |          |
|             |                       |          |      |   |   |            |        |       |          |
|             |                       |          |      |   |   |            |        |       |          |
|             |                       |          |      |   |   |            |        |       |          |
|             |                       |          |      |   |   |            |        |       |          |
|             |                       |          |      |   |   |            |        |       |          |
|             |                       |          |      |   |   |            |        |       |          |
|             |                       |          |      |   |   |            |        |       |          |
|             |                       |          |      |   |   |            |        |       |          |
|             |                       |          |      |   |   |            |        |       |          |
|             |                       |          |      |   |   |            |        |       |          |
|             |                       |          |      |   |   |            |        |       |          |
|             |                       |          |      |   |   |            |        |       |          |
|             |                       |          |      |   |   |            |        |       |          |
|             |                       |          |      |   |   |            |        |       |          |
|             |                       |          |      |   |   |            |        |       |          |
|             |                       |          |      |   |   |            |        |       |          |
| (           |                       |          | <br> | _ | _ |            | _      |       |          |
|             |                       | <b>_</b> |      |   |   |            |        | 12.20 |          |
|             |                       |          | ())) |   |   | _ <b>P</b> | 🕅 🔁 💊  | 7/9/  | 2018     |

| Step | Action                                           |
|------|--------------------------------------------------|
| 1.   | Click the Main Menu link.                        |
|      | Main Menu 🔻                                      |
| 2.   | Click the Administer Training link.              |
|      | Administer Training                              |
| 3.   | Click the <b>Define Training Resources</b> link. |
|      | Define Training Resources                        |
| 4.   | Click the <b>Instructors</b> link.               |
|      | Instructors                                      |

| Step | Action                                                                                                    |
|------|----------------------------------------------------------------------------------------------------|
| 5.   | You can view a list of the Instructors already entered into the table using the <b>Find</b><br>an Existing Value tab <i>Search</i> function. You can search using <i>Instructor ID</i> or <i>Last</i><br><i>Name</i> field. It is <b>not</b> recommended to use Name or Alternate Character Name fields<br>by which to search. The <i>wildcard</i> (%) may also be used to assist in your search. |
| 6.   | Enter the desired information into the <b>Instructor ID</b> field. Enter "0114881".                                                                                                    |
|      | NOTE: If the Instructor ID (EmplID) is unknown, use the Last Name option for your search instead.                                                                                                    |
| 7.   | Click the Search button.                                                                                                    |
| 8.   | The Instructor Profile panel for the specified Instructor ID will display.                                                                                                    |
|      | Click the Qualification tab.                                                                                                    |
| 9.   | Instructors may be qualified to teach more than one course. You can click the arrow<br>button to the right of the row indicator to view additional courses the instructor is<br>qualified to teach a row at a time, or click the <i>View All</i> link to view all seventy (70)<br>options at a time.<br>Click the <b>View All</b> link.                                                           |
| 10   | Click the Wiener 1 link                                                                                                    |
| 10.  | View 1                                                                                                    |
| 11.  | If the instructor has qualified to teach courses not previously assigned, the qualification may be added by clicking the <i>plus sign</i> (+) in order to add a new row.<br>Click the <b>Add a new row at row 1</b> button.                                                                                                    |
|      |                                                                                                    |
| 12.  | Click the Look up Course Code button.                                                                                                    |
| 13.  | Click the Next Step Coaching link.           00042         Next Step Coaching                                                                                                    |
| 14.  | Click the Save button.                                                                                                    |
| 15.  | Click the <b>Return to Search</b> button.                                                                                                    |

| Step | Action                                                                              |
|------|-------------------------------------------------------------------------------------|
| 16.  | Click the Clear button.                                                             |
|      | Clear                                                                               |
| 17.  | You must have the Empl ID to add a new Instructor.                                  |
|      | Enter the desired information into the <b>Instructor ID</b> field. Enter "0114554". |
| 18.  | Click the <b>Search</b> button.                                                     |
|      | Search                                                                              |
| 19.  | A 'No matching value were found.' message displays for this Instructor ID.          |
|      | Click the Add a New Value tab.                                                      |
|      | Add a New Value                                                                     |
| 20.  | The system automatically defaults the Empl ID into the Instructor ID field.         |
|      | Click the <b>Add</b> button.                                                        |
|      | Add                                                                                 |
| 21.  | The Effective Date will be the current date.                                        |
|      | Click the <b>Oualification</b> tab.                                                 |
|      | Qualification                                                                       |
| 22.  | Click the Look up Course Code button.                                               |
|      |                                                                                     |
| 23.  | Click the Annual Review link.                                                       |
|      | 0007 Annual Review                                                                  |
| 24.  | Click the Add a new row at row 1 button.                                            |
|      |                                                                                     |
| 25.  | Click the Look up Course Code button.                                               |
|      |                                                                                     |
| 26.  | Click the Next Step Coaching link.                                                  |
|      | 00042 Next Step Coaching                                                            |
| 27.  | Click the <b>Save</b> button.                                                       |
|      | R Save                                                                              |
| 28.  | This completes Assign Instructors.                                                  |
|      |                                                                                     |

### **Define Course/Cost Details**

### **Define Courses**

#### Procedure

In this topic you will learn how to **Define Courses**.

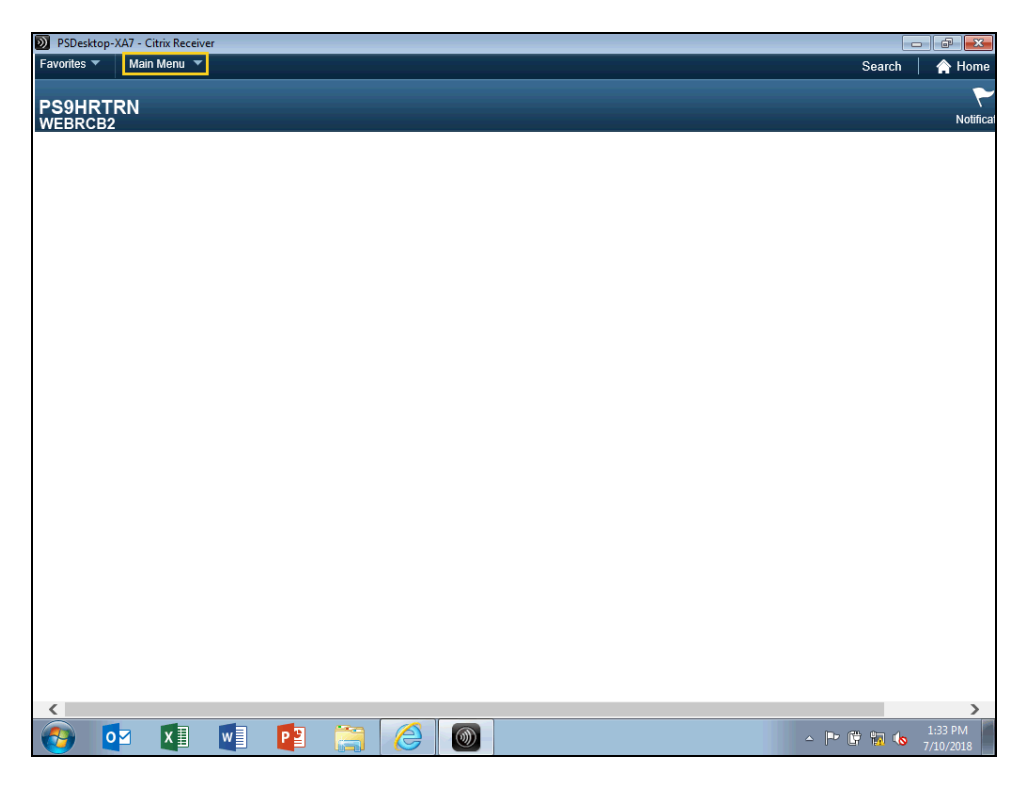

| Step | Action                                     |
|------|--------------------------------------------|
| 1.   | Click the Main Menu link.                  |
|      | Main Menu 💌                                |
| 2.   | Click the Administer Training link.        |
|      | Administer Training                        |
| 3.   | Click the Define Course/Cost Details link. |
|      | Define Course/Cost Details                 |
| 4.   | Click the <b>Courses</b> link.             |
|      | Courses                                    |

| Step | Action                                                                                                    |
|------|----------------------------------------------------------------------------------------------------|
| 5.   | You can determine if a course has been added to the Course Table by using the Find<br>an Existing Value tab to Search for the desired course. You will utilize the unique<br>identifier to search for a listing of all courses set up for that area.       |
|      | NOTE: Courses taught by CPTP (Comprehensive Training Program) and the Office of Risk Management are common to all state employees. Those have been added to the database with their own unique identifier: $C = CPTP$ and $O = Office$ of Risk Management. |
| 6.   | In this example, you will search using the unique identifier <b>PS</b> (PeopleSoft) as the <i>Course Code</i> and <b>BI Publisher Reports</b> as the <i>Description</i> .                                                                                  |
|      | Enter the desired information into the <b>Course Code</b> field. Enter " <b>PS</b> ".                                                                                                    |
| 7.   | Click the button to the right of the <b>Description</b> field.                                                                                                    |
| 8.   | Click the contains list item.                                                                                                    |
| 9.   | Enter the desired information into the <b>Description</b> field. Enter " <b>BI</b> ".                                                                                                    |
| 10.  | Click the <b>Search</b> button.                                                                                                    |
|      | NOTE: If the course is not displayed in the Search Results list, you will need to add the course to the table.                                                                                                    |
|      | Search                                                                                                    |
| 11.  | You will need to add the Course Code for your course. If you do not know it, search for it using the PS unique identifier.                                                                                                    |
|      | Click the <b>Description Erase</b> button.                                                                                                    |
| 12.  | Click the Search button.                                                                                                    |
| 13.  | Click the Last link.                                                                                                    |
| 14.  | The last assigned Course Code is PS0293.                                                                                                    |
|      | For this example, you will use <b>PS0294</b> as your Course Code for <b>BI Publisher Reports</b> .                                                                                                    |
| 15.  | Click the Add a New Value tab.                                                                                                    |
|      | Add a New Value                                                                                                    |

| Step | Action                                                                                                    |
|------|----------------------------------------------------------------------------------------------------|
| 16.  | The naming convention for the Course Code is the unique identifier plus the numeric sequence. In this example, it will be <b>PS0294</b> .                                                                                                    |
|      | Enter the desired information into the Course Code field. Enter "PS0294".                                                                                                    |
| 17.  | Click the Add button.                                                                                                    |
|      | Add                                                                                                    |
| 18.  | You <b>must</b> complete the information on the <i>Course Profile</i> screen. You are limited to 30 characters for the <i>Title</i> . The <i>Title</i> should convey the main topic of study.                                                                                                    |
|      | <i>NOTE: Once you enter the course title and save, the title <u>cannot</u> be changed without creating issues when running reports for LSUNO and LSUSH campuses.</i>                                                                                                    |
|      | Enter the desired information into the <b>Title</b> field. Enter " <b>BI Publisher Reports</b> ".                                                                                                    |
| 19.  | The <i>Short Title</i> is limited to 10 characters and should be an abbreviated version of the <i>Title</i> .                                                                                                    |
|      | Enter the desired information into the Short Title field. Enter "BI Pub Rpt".                                                                                                    |
| 20.  | The <i>Course Status</i> defaults to Active. Options available on the drop-down list are Active, Inactive, and Proposed.                                                                                                    |
| 21.  | The <i>Creation Date</i> defaults to the current date. You can change to a different date if appropriate. Courses that were in existence prior to January, 2004 were given <i>Creation Dates</i> of January 01, 1901.                                                                                                    |
| 22.  | The <i>Revision Date</i> is used if you modify a course but wish to keep the same title and course code. The <i>Revision Date</i> would reflect when the change was made.                                                                                                    |
| 23.  | The system defaults to Internal for the Internal/External option. This field is<br>indicating whether a course is developed and delivered internally or externally to the<br>organization. If a course is developed and presented by you, it is an internal course.<br>If employees attend a course presented by an outside agency, such as CPTP or<br>Office of Risk management, it is an external course. |
| 24.  | If you want to be able to create multiple sessions for a course, you will check the Session Administration box.                                                                                                    |
|      | Click the Session Administration option.                                                                                                    |
| 25.  | Click the button to the right of the <b>Course Type</b> field.                                                                                                    |
|      |                                                                                                    |

| Step | Action                                                                                                    |
|------|----------------------------------------------------------------------------------------------------|
| 26.  | Course Types                                                                                                    |
|      | <ul> <li>Competency Check - Generally used if you are validating a competency assessment.</li> <li>Continuing Education - Generally used for out-of-house, professional workshops.</li> <li>Experience Validation - Generally used to substantiate person has required skills and abilities.</li> <li>Functional - Generally used for courses that employees need to function in their jobs.</li> <li>Management Development - Generally used for courses relating to management skills such as financial courses, coaching, mentoring, etc.</li> <li>Policy Up - Generally used for introducing or updating a policy.</li> <li>Skill Development - Generally used for courses such as CPR where a skill is being learned or refreshed.</li> <li>Supervisory Skills - Generally used for courses related to supervision, teamwork, and leadership.</li> <li>Technical - Generally used for computer software courses.</li> </ul>                    |
| 27.  | Click the Functional list item.                                                                                                    |
| 28.  | The <b>Primary Delivery Method</b> defaults to <i>Instructor Led</i> , and will remain as<br>defaulted for this exercise. Other choices available in the drop-down menu are:<br><b>Audio</b> - Courses presented via telephone conference or audio cassette.<br><b>Computer</b> - Computer-assisted instruction or actual computer software courses.<br><b>Instructor</b> - An actual person leads the class.<br><b>Manager</b> - Presented to department members by the supervisor or manager.<br><b>On-the-job</b> - Structured instruction that teaches the employee the skills while he is<br>performing the work.<br><b>Self-Study</b> - A structured course that is given to the employee to complete on his<br>own. May include media other than workbook, such as videos.<br><b>Video</b> - The content is primarily viewed from a video with few other activities.<br><b>Workbook</b> - A paper booklet given to the employee to complete. |
| 29.  | The <b>Min/Max Student</b> is needed to link with course session registration. The <b>Min Student</b> number is the fewest number of students for which it is practical to deliver the class. It can be as few as 1.<br>Enter the desired information into the <b>Min Student</b> field. Enter "1".                                                                                                    |
| 30.  | The <b>Max Student</b> number is usually based on the size of the classroom, but could also be the number that the instructor feels would give the best group participation, etc. <b>Min/Max</b> alerts the instructor/registrar that a course is filled. The instructor can always override this by enrolling as many employees as s/he wants.<br>Enter the desired information into the <b>Max Student</b> field. Enter "14".                                                                                                    |

| Step | Action                                                                                                    |
|------|----------------------------------------------------------------------------------------------------|
| 31.  | Duration time should be entered in hours and will be the total it takes to present the class. Time should be entered in either hour or half-hour increments such as 1.0 for an hour or 0.5 for a half-hour.                                                                                                    |
|      | Enter the desired information into the <b>Duration Time</b> field. Enter "1.5".                                                                                                    |
| 32.  | Duration Unit defaults to Hour and should remain as defaulted.                                                                                                    |
| 33.  | Course Offering defaults to Quarterly and can remain as defaulted or be changed to As Required.                                                                                                    |
|      | Click the button to the right of the <b>Course Offering</b> field.                                                                                                    |
| 34.  | Click the As Required list item. As Required                                                                                                    |
| 35.  | Buttons                                                                                                    |
|      | <ul> <li>Save - Is used to save the information entered on the panel.</li> <li>Notify - is not used at this time.</li> <li>Add - Is used to add another course without going back to the navigation bar.</li> <li>Update/Display - Will take you back to the Find an Existing Value screen.</li> <li>Include History - Takes you back to the 'setup' screen so that you can see what was entered for that course.</li> <li>Correct History - Allows you to make changes to panel pages after saving.</li> </ul> |
|      | Links                                                                                                    |
|      | <b>Course Profile/Required Instr Comps/Accomps/Prereqs,</b><br><b>Goals/Equipment/Catalog/Description</b> - These links correspond to the tabs at the top of the page. You may get to those screens either by clicking the link or the tab.                                                                                                    |
| 36.  | Click the <b>Description</b> tab.                                                                                                    |
| 37.  | The <b>Description</b> panel allows you to enter in agenda, audience, content, and general information. This information can be copied and pasted from Word, Power Point, and other MicroSoft products. To paste, you must use the <b>CTRL+V</b> command. It will transfer in the exact format you have created, but it takes less time to do this than to type in the information.                                                                                                    |
| 38.  | Click the button to the right of the <b>Type</b> field.                                                                                                    |

| Step | Action                                                                                                    |
|------|----------------------------------------------------------------------------------------------------|
| 39.  | Description Type List Items                                                                                                    |
|      | <ul> <li>Course Agenda - List of items to be covered in the course</li> <li>Course Content - This is where you can copy and paste the entire lesson plan, including slides.</li> <li>General Information - This is the overview of the course. You might include the course objectives. This could be the information that you would include in circulars you currently send to announce a course. In the future, employees may be able to receive or view this on-line.</li> <li>Target Audience - particular group of employees for whom the course is intended</li> </ul> |
| 40.  | Click the General Information list item.<br>General Information                                                                                                    |
| 41.  | Enter the desired information into the <b>Description</b> field. Enter " <b>Learn to use the BI</b><br><b>Publisher application to run, view, and print PS Bi Publisher reports</b> ".                                                                                                    |
| 42.  | Click the Save button.                                                                                                    |
| 43.  | This completes <i>Define Courses</i> .<br>End of Procedure.                                                                                                    |

### **Define Course Sessions**

#### Procedure

In this topic you will learn how to **Define Course Sessions**.

| Step | Action                                                                                                    |
|------|----------------------------------------------------------------------------------------------------|
| 1.   | While there is only one course, you may have multiple sessions for that course. For instance, BI Publisher training is ongoing, however, only one course is set up for BI Publisher Reports. Even though the agenda may be modified, the course still basically remains the same. To identify each session, a course session is set up for each training date. |

| D PSDesktop-XA7 - Citrix Receiver |                 | a X      |
|-----------------------------------|-----------------|----------|
| Favorites  Main Menu              | Search          | 🏫 Home   |
| PS9HRTRN                          |                 | ~        |
| WEBRCB1                           |                 | Notifica |
|                                   |                 |          |
|                                   |                 |          |
|                                   |                 |          |
|                                   |                 |          |
|                                   |                 |          |
|                                   |                 |          |
|                                   |                 |          |
|                                   |                 |          |
|                                   |                 |          |
|                                   |                 |          |
|                                   |                 |          |
|                                   |                 |          |
|                                   |                 |          |
|                                   |                 |          |
|                                   |                 |          |
|                                   |                 |          |
|                                   |                 |          |
|                                   |                 |          |
|                                   |                 |          |
|                                   |                 |          |
| <                                 |                 | >        |
| 📀 🔯 🗐 💽 😭                         | 🥝 🔘 - P 🖗 л 💊 . | 12:32 PM |

| Step | Action                              |
|------|-------------------------------------|
| 2.   | Click the Main Menu link.           |
|      | Main Menu 🔻                         |
| 3.   | Click the Administer Training link. |
|      | Administer Training                 |

| Step | Action                                                                                                    |
|------|----------------------------------------------------------------------------------------------------|
| 4.   | Click the <b>Define Course/Cost Details</b> link.                                                                                                    |
|      | Define Course/Cost Details                                                                                                    |
| 5.   | Click the Course Sessions link.                                                                                                    |
|      | Course Sessions                                                                                                    |
| 6.   | For a listing of sessions for a particular course, enter the desired information into the <b>Course Code</b> field. The Course Code for BI Publisher is <b>PS0294</b> .                                                                                                    |
|      | Enter the desired information into the <b>Course Code</b> field. Enter " <b>PS0294</b> ".                                                                                                    |
| 7.   | Click the Search button.                                                                                                    |
|      | Search                                                                                                    |
| 8.   | The Search Results show no matching values found for BI Publisher Reports.                                                                                                    |
|      | Click the Add a New Value tab.                                                                                                    |
|      | Add a New Value                                                                                                    |
| 9.   | You <b>must</b> enter the <i>Course Code</i> , but you do <u>not</u> need to enter the <i>Course Session</i><br><i>Nbr</i> . The Course Session Nbrs are in numerical sequence, so PS Administer<br>Training will assign the next number.                                                                                                    |
|      | NOTE: The Course Session Nbr will not be assigned until you save the new course session information and the course information is transferred.                                                                                                    |
|      | Enter the desired information into the <b>Course Code</b> field. Enter " <b>PS0294</b> ".                                                                                                    |
| 10.  | Click the Add button.                                                                                                    |
| 11.  | The <b>Session Status</b> defaults to <b>Active</b> , and should remain as Active until you have taught the class and updated the enrollee status. Once you have completed a session, you should change the status from 'Active' to 'Completed'. This will update the status of enrollees. This topic will be covered under Course Session Enrollment. |
| 12.  | You need only add the Start and End Dates and Times. Start and End Time can be<br>entered in either regular or military time.                                                                                                    |
|      | Click the <b>Calendar</b> button.                                                                                                    |
| 13.  | Click the button to the right of the <b>Month</b> field.                                                                                                    |
| 14.  | Click the August list item. August                                                                                                    |

| Step | Action                                                                                                    |
|------|----------------------------------------------------------------------------------------------------|
| 15.  | Click the desired date.                                                                                                    |
|      | 22                                                                                                    |
| 16.  | Enter the desired information into the <b>End Date</b> field. Enter "08222018".                                                                                                    |
| 17.  | Start and End Time can be entered in either regular or Military time. If using regular time, be sure to indicate whether hours are ' <b>AM</b> ' or ' <b>PM</b> '.                                                                        |
|      | NOTE: The system will automatically assume 'AM' if not otherwise indicated.                                                                                                    |
|      | Enter the desired information into the <b>Start Time</b> field. Enter "2:00PM".                                                                                                    |
| 18.  | Enter the desired information into the <b>End Time</b> field. Enter " <b>3:30PM</b> ".                                                                                                    |
| 19.  | Click the Location, Instructor tab.                                                                                                    |
|      | Location, Instructor                                                                                                    |
| 20.  | On the <b>Location, Instructor</b> panel, you can enter in the location of the class and the instructor teaching the class. This information must already exist in the system through the Training Facility and Instructor set up tables. |
|      | NOTE: The Select free Training Room link will not work because Administer<br>Training is not a scheduling tool. Many classrooms are used for other meetings<br>which would not be entered into PS Administer Training.                    |
| 21.  | Click the <b>Facility</b> button.                                                                                                    |
|      |                                                                                                    |
| 22.  | Enter the desired information into the <b>Training Facility</b> field. Enter "N".                                                                                                    |
| 23.  | Click the <b>Look Up</b> button.                                                                                                    |
|      | Look Up                                                                                                    |
| 24.  | Click the N00001 CAI link.                                                                                                    |
|      | N00001 CAI                                                                                                    |
| 25.  | The <b>Select fee Instructor</b> link will list all instructors who are 'qualified' to teach the course.                                                                                                    |
|      | Click the Select free Instructor link.                                                                                                    |
|      | Select free Instructor                                                                                                    |
| 26.  | Click the <b>Select Instructor</b> option.                                                                                                    |
|      |                                                                                                    |
| 27.  | Click the <b>OK</b> button.                                                                                                    |
|      | OK                                                                                                    |

| Step | Action                                                                        |
|------|-------------------------------------------------------------------------------|
| 28.  | Click the <b>Save</b> button.                                                 |
|      | Save                                                                          |
| 29.  | The <b>Session Nbr</b> is assigned now that the session information is saved. |
| 30.  | This completes <i>Define Course Sessions</i> .<br>End of Procedure.           |

### **Student Enrollment**

### Enroll Students Individually

#### Procedure

In this topic you will Learn how to **Enroll Students Individually**.

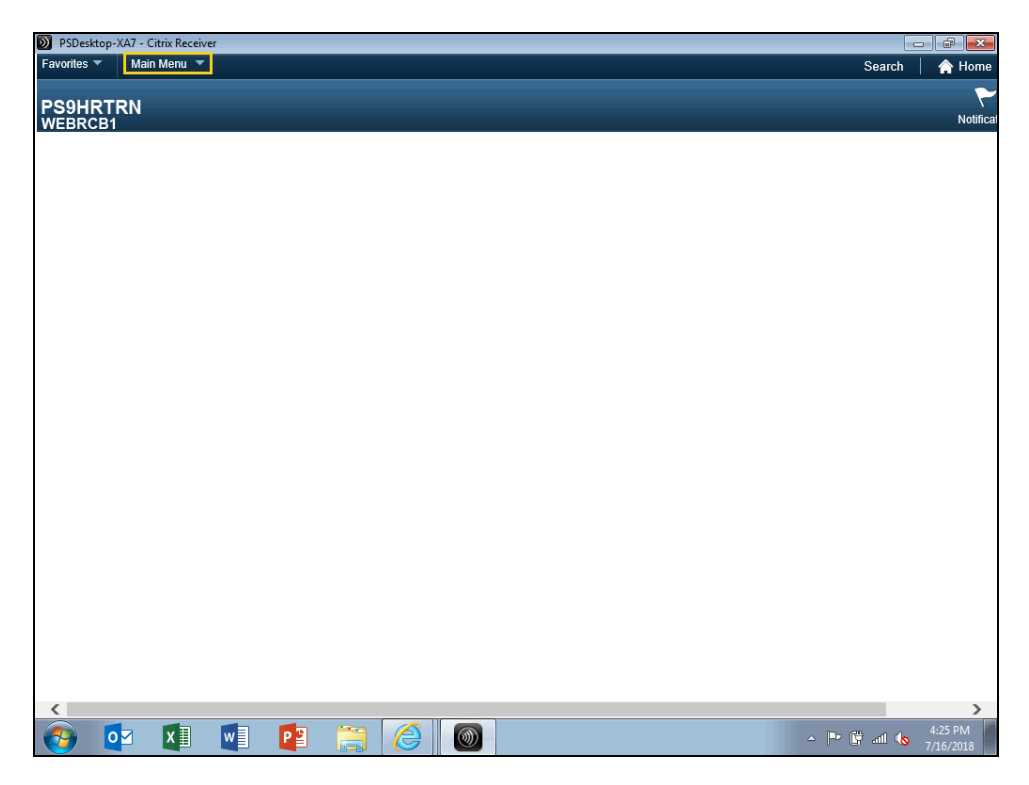

| Step | Action                                                                                |
|------|---------------------------------------------------------------------------------------|
| 1.   | Click the Main Menu link.                                                             |
|      | Main Menu 🔻                                                                           |
| 2.   | Click the Administer Training link.                                                   |
|      | Administer Training                                                                   |
| 3.   | Click the <b>Student Enrollment</b> link.                                             |
|      | Student Enrollment                                                                    |
| 4.   | Click the Enroll Individually link.                                                   |
|      | Enroll Individually                                                                   |
| 5.   | Enter the desired information into the Course Code field. Enter "PS0294".             |
| 6.   | Enter the desired information into the <b>Course Session Nbr</b> field. Enter "0001". |

| Step | Action                                                                                                    |
|------|----------------------------------------------------------------------------------------------------|
| 7.   | Click the <b>Search</b> button.                                                                                                    |
|      | Search                                                                                                    |
| 8.   | You can either enter the Empl ID directly into the Empl ID field, or click the Look<br>up Empl ID button to search for the employee by Last Name. |
|      | Enter the desired information into the <b>Empl ID</b> field. Enter "0000000".                                                                     |

| Individually Search Home Sign<br>Notification Na<br>New Window Help Personalize Pag<br>n Nbr 0001 Active<br>Time 12:30PM<br>Juage<br>dents 50<br>aiting 0<br>ession Setup<br>Find View All First I of 1 © Last                   |
|----------------------------------------------------------------------------------------------------|
| n Nbr 0001 Active<br>Time 12:30PM<br>Juage<br>dents 50<br>alting 0<br>Find View All First ④ 1 of 1 ④ Last                                                                                                    |
| Notification Na<br>New Window   Help   Personalize Pag<br>New Window   Help   Personalize Pag<br>I Nbr 0001 Active<br>Time 12:30PM<br>Juage<br>dents 50<br>aiting 0<br>ession Setup<br>Find   View All   First () 1 of 1 () Last |
| Notification Na<br>New Window   Help   Personalize Pag<br>New Window   Help   Personalize Pag<br>I Time 12:30PM<br>Juage<br>dents 50<br>dents 50<br>aiting 0<br>ession Setup<br>Find   View All   First () 1 of 1 () Last        |
| n Nbr 0001 Active<br>Time 12:30PM<br>Juage<br>dents 50<br>aitling 0<br>ession Setup<br>Find   View All First ④ 1 of 1 ④ Last                                                                                                    |
| n Nbr 0001 Active<br>Time 12:30PM<br>uage<br>dents 50<br>aiting 0<br>ession Setup<br>Find   View All First ④ 1 of 1 ④ Last                                                                                                    |
| n Nbr 0001 Active<br>Time 12:30PM<br>uage<br>dents 50<br>aiting 0<br>ession Setup<br>Find   View All First ④ 1 of 1 ④ Last                                                                                                    |
| Time 12:30PM<br>uage<br>dents 50<br>aiting 0<br>ession Setup<br>Find   View All First ④ 1 of 1 ④ Last                                                                                                    |
| dents 50<br>alting 0<br>ession Setup<br>Find   View All First ④ 1 of 1 ④ Last                                                                                                    |
| dents 50<br>aiting 0<br>ession Setup<br>Find   View All First ④ 1 of 1 ④ Last                                                                                                    |
| ession Setup<br>Find   View All First ④ 1 of 1 ④ Last                                                                                                    |
| Find   View All First ④ 1 of 1 ④ Last                                                                                                    |
| Find   View All First 🕙 1 of 1 🛞 Last                                                                                                    |
|                                                                                                    |
| + -                                                                                                    |
|                                                                                                    |
| Status Date 08/29/2019 1                                                                                                    |
|                                                                                                    |
| Date Letter Drinted                                                                                                    |
| Grade                                                                                                    |
|                                                                                                    |
|                                                                                                    |
|                                                                                                    |
|                                                                                                    |
|                                                                                                    |
| nd ID                                                                                                    |
|                                                                                                    |

| Step | Action                                                 |  |  |
|------|--------------------------------------------------------|--|--|
| 9.   | Click the button to the right of the Attendance field. |  |  |
|      |                                                        |  |  |

| S Enroll Individually                              | × +                                                                                                    |                                     |                           |               | o x                  |
|----------------------------------------------------|----------------------------------------------------------------------------------------------------|-------------------------------------|---------------------------|---------------|----------------------|
| $\leftrightarrow$ $\rightarrow$ $C$ $\cong$ rcbb.p | ishe.lsuhsc.edu/psp/hrtrn/EMPLOYEE/HR                                                                          | MS/c/ADMINISTER_TRAINING_(GBL).C    | OURSE_ENROLLMENT1.GBL?F   | olderPa ☆     | :                    |
| worites 🔻 Main Menu 🔻                              | > Administer Training ▼ > Student Enrol                                                                        | ollment 🔻 > Enroll Individually     | Search                    | 🟫 Home        | Sign Out             |
| S9HRTRN                                            |                                                                                                    |                                     |                           | ~             | ø                    |
| EBRCB2                                             |                                                                                                    |                                     |                           | Notification  | n NavBa              |
|                                                    |                                                                                                    |                                     | New Windo                 | w Help Persor | ialize Page          |
| Enroll Individually                                |                                                                                                    |                                     |                           |               |                      |
| Cours                                              | e PS0294 Financial Query Basic 9.2                                                                             | Session Nbr 0001 Active             |                           |               |                      |
| Start Dat                                          | e 06/14/2017                                                                                                   | Start Time 12:30PM                  |                           |               |                      |
| Facility                                           | / CAI                                                                                                    | Language                            |                           |               |                      |
| Min Student                                        | s 1                                                                                                    | Max Students 50                     |                           |               |                      |
| Nbr Enrolle                                        | d 0                                                                                                    | Nbr Waiting 0                       |                           |               |                      |
| Prerequisite Checking                              | a de la construcción de la construcción de la construcción de la construcción de la construcción de la constru | Transfor Course Session Setun       |                           |               |                      |
| Attendance                                         |                                                                                                    | Find View All                       | Firet (1) 1 of 1 (1) Last |               |                      |
| Attendance                                         |                                                                                                    | T ING T VIEW AI                     | + -                       |               |                      |
| Empl                                               | ID 0000000 Q John Doe0000000                                                                                   |                                     |                           |               |                      |
| Empl Reco                                          | rd 0 Q                                                                                                    |                                     |                           |               |                      |
| *Attendan                                          | ce Training Request Approved                                                                                   | <ul> <li>Status Date 08/</li> </ul> | 29/2019                   |               |                      |
| Training Reas                                      | Cancelled<br>On Completed                                                                                      |                                     |                           |               |                      |
| Letter Co                                          | de Course Waitlist                                                                                             | Date Letter Printed                 |                           |               |                      |
|                                                    | Dropped                                                                                                    | Grade                               |                           |               |                      |
| Department                                         | Enrolled                                                                                                    |                                     |                           |               |                      |
| Business II                                        | Need for Career Plan                                                                                           |                                     |                           |               |                      |
| Dualiteas of                                       | No Show                                                                                                    |                                     |                           |               |                      |
| Departme                                           | nt No Show, No Re-Enroll                                                                                       | llence                              |                           |               |                      |
| Demand from Budget T                               | ra Session Waitlist                                                                                            |                                     |                           |               |                      |
| Search Criteria                                    | Training Request Approved                                                                                      | -                                   |                           |               |                      |
| Population                                         | Catalog                                                                                                    | Demand ID                           |                           |               |                      |
| ) 🥝 📄                                              | 0 0 0                                                                                                    | and the second                      |                           | • 🛱 🚮 🐠       | 3:03 PM<br>8/29/2019 |

| Step | Action                                                                                                    |
|------|----------------------------------------------------------------------------------------------------|
| 10.  | Click the <b>Enrolled</b> list item.                                                                                        |
|      | NOTE: If you are enrolling the employees after the course is over, their attendance will be Completed rather than Enrolled. |

Ż

Attending - If this event is a 5 week course, and you are in the middle of it, you can indicate that an employee is Attending.

Cancelled - The employee called ahead to cancel his/her registration.

**Completed** - The employee has completed all requirements for the class.

**CRSE Wait** - The employee is on the waiting list for this course.

**Enrolled** - The employee is officially scheduled to attend the class.

**Incomplete** - The employee did not complete the entire course.

**NSNE** - No show, No re-enrollment. The employee was a no show for more times that you can accept and you do not want him/her automatically enrolled in the next session.

**No Show** - The employee did not call to cancel or reschedule - s/he just did not come to class. S/he may be enrolled into the next session.

Session Wait - Employee is waiting to get a session.

| Step | Action                                                              |
|------|---------------------------------------------------------------------|
| 11.  | The Letter Code and Department information automatically populates. |

| S Enroll Individually × +                                   |                                    |                   |                   | 0 X        |
|-------------------------------------------------------------|------------------------------------|-------------------|-------------------|------------|
| ← → C 🔒 rcbb.pshe.lsuhsc.edu/psp/hrtm/EMPLOYEE/HRMS/c/      | ADMINISTER_TRAINING_(GBL).COURSE_E | NROLLMENT1.GBL?Fo | lderPa ☆          | :          |
| vorites  Main Menu  Administer Training  Student Enrollment | t  V > Enroll Individually         | Search            | 🟫 Home            | Sign Out   |
| SOHRTRN                                                     |                                    |                   | ~                 | ø          |
| EBRCB2                                                      |                                    |                   | Notification      | NavBar     |
|                                                             |                                    | New Window        | Help Persona      | alize Page |
| Enroll Individually                                         |                                    |                   |                   |            |
| Course PS0294 Financial Query Basic 9.2                     | Session Nbr 0001 Active            |                   |                   |            |
| Start Date 06/14/2017                                       | Start Time 12:30PM                 |                   |                   |            |
| Facility CAI                                                | Language                           |                   |                   |            |
| Min Students 1                                              | Max Students 50                    |                   |                   |            |
| Nbr Enrolled 1                                              | Nbr Waiting 0                      |                   |                   |            |
| Prerequisite Checking Tran                                  | nsfer-Course Session Setup         |                   |                   |            |
| Attendance                                                  | Find   View All First              | 🕚 1 of 1 🕑 Last   |                   |            |
| Empl ID 0000000 Q John Doennonnon                           |                                    | + -               |                   |            |
| Empl Record                                                 |                                    |                   |                   |            |
| *Attendance Enrolled T                                      | Status Date 08/29/2019             | 1                 |                   |            |
| Training Reason                                             |                                    |                   |                   |            |
| Letter Code CON                                             | Date Letter Drinted                |                   |                   |            |
| Draroquisites Met                                           | Grade                              |                   |                   |            |
| Department                                                  | Glade                              |                   |                   |            |
| Business Unit LSUNO Q I SUMC New Orleans                    |                                    |                   |                   |            |
| Department NO1497700 Cardiourascular Ctr Excellence         | 20                                 |                   |                   |            |
|                                                             | ~5                                 |                   |                   |            |
| Demand from Budget Training                                 |                                    |                   |                   |            |
| Bonulation Catalog                                          | Demand ID                          |                   |                   |            |
|                                                             |                                    |                   | a man and a state | 2-02 DM    |
|                                                             | and the second second              | - P               | 🛱 📲 🕩             | 8/29/2019  |

| Step | Action                                                                                                    |
|------|----------------------------------------------------------------------------------------------------|
| 12.  | The Training Reason may differ for each person. Generally, most employees are attending courses because they are mandatory. Many of the choices are very similar and it is hard to distinguish among them.<br>Click the button to the right of the <b>Training Reason</b> field. |

Ż

#### All NEO - Shreveport Only

Benefits - Employee benefit such as insurance presentation

**Competency Requirement** - Employee must attend course to maintain or demonstrate sufficient knowledge, judgement, skill or strength.

**Compliance** - Employee must attend as part of official program mandate.

Development - Employee attends for personal or career development.

**Enrichment** - Course offers enhancement to employee's working conditions or personal lifestyle.

JCAHO - Course attendance is mandated by LSU Health.

**Job Requirement** - Some special skill(s) that are job specific will fall into this category, as well as job specific orientation.

License Renewal - Course is mandated by law for license renewal.

**Management Discretion** - Management has determined that the course is necessary for all or a select group of employees.

**Mandatory** - Employees are required by law or LSU Health policy to attend training.

**Online Training** - Shreveport Only

Requalification - Courses such as CPR renewal.

Skill Enhancement - Retraining or upgrading of a particular skill.

Student - Shreveport Only

| S Enroll Individually                              | × 🕂                                     |                                          |                     |                    | ×              |
|----------------------------------------------------|-----------------------------------------|------------------------------------------|---------------------|--------------------|----------------|
| $\leftrightarrow$ $\rightarrow$ C $\cong$ rcbb.psl | he.lsuhsc.edu/psp/hrtm/EMPLOYEE/HRN     | //S/c/ADMINISTER_TRAINING_(GBL).COURSE_E | NROLLMENT1.GBL?Fold | ierPa 🕁 💡          | ) :            |
| avorites 🔻 🛛 Main Menu 🔻                           | > Administer Training 🔻 > Student Enrol | Iment 🔻 > Enroll Individually            | Search 1            | 🟫 Home 📔 Sig       | gn Out         |
| S9HRTRN<br>/EBRCB2                                 |                                         |                                          |                     | Notification       | NavBa          |
|                                                    |                                         |                                          | New Window          | Help Personalize   | Page           |
| Enroll Individually                                |                                         |                                          |                     |                    |                |
| Course                                             | PS0294 Financial Query Basic 9.2        | Session Nbr 0001 Active                  |                     |                    |                |
| Start Date                                         | All NEO                                 | Start Time 12:30PM                       |                     |                    |                |
| Facility                                           | Benefits                                | Language                                 |                     |                    |                |
| Min Students                                       | Competency Requirement<br>Compliance    | Max Students 50                          |                     |                    |                |
| Nbr Enrolled                                       | Development                             | Nbr Waiting 0                            |                     |                    |                |
| Prerequisite Checking                              | JCAHO                                   | Transfer-Course Session Setup            |                     |                    |                |
| Attendance                                         | Job Requirement<br>License Renewal      | Find View All First                      | : 🕚 1 of 1 🕑 Last   |                    |                |
| Empl ID                                            | Management Discretion                   |                                          | + -                 |                    |                |
| Empl Pacard                                        | Online training                         |                                          |                     |                    |                |
| ±Attendenee                                        | Skill Enhancement                       | Restus PM. 00/20/2040                    | 1.000               |                    |                |
| Attendance                                         | Student                                 | Status Date D8/29/2019                   | [11]                |                    |                |
| Training Reason                                    | ·                                       |                                          |                     |                    |                |
| Letter Code                                        | CON Confirmation                        | Date Letter Printed                      |                     |                    |                |
|                                                    | Prerequisites Met                       | Grade                                    |                     |                    |                |
| Department                                         |                                         |                                          |                     |                    |                |
| Business Unit                                      | LSUNO CLSUMC New Orleans                |                                          |                     |                    |                |
| Department                                         | t NO1497700 Q Cardiovascular Ctr Exce   | ellence                                  |                     |                    |                |
| Demand from Budget Tra                             | aining                                  |                                          |                     |                    |                |
| Search Criteria                                    |                                         |                                          |                     |                    |                |
| Population                                         | Catalog                                 | Demand ID                                |                     |                    |                |
| 6 📄                                                | D 🔯 🚫 🗐                                 | 100 Bar 100 C                            | -                   | 🛱 📲 🌒 3:03<br>8/29 | 3 PM<br>9/2019 |

| Step | Action                                        |  |  |  |  |
|------|-----------------------------------------------|--|--|--|--|
| 13.  | Click the <b>Skill Enhancement</b> list item. |  |  |  |  |
|      | Skill Enhancement                             |  |  |  |  |

Ż

#### All NEO - Shreveport Only

Benefits - Employee benefit such as insurance presentation

**Competency Requirement** - Employee must attend course to maintain or demonstrate sufficient knowledge, judgement, skill or strength.

**Compliance** - Employee must attend as part of official program mandate.

Development - Employee attends for personal or career development.

**Enrichment** - Course offers enhancement to employee's working conditions or personal lifestyle.

JCAHO - Course attendance is mandated by LSU Health.

**Job Requirement** - Some special skill(s) that are job specific will fall into this category, as well as job specific orientation.

License Renewal - Course is mandated by law for license renewal.

**Management Discretion** - Management has determined that the course is necessary for all or a select group of employees.

**Mandatory** - Employees are required by law or LSU Health policy to attend training.

**Online Training** - Shreveport Only

Requalification - Courses such as CPR renewal.

Skill Enhancement - Retraining or upgrading of a particular skill.

Student - Shreveport Only

| S Enroll Individually × +                                                     |                               |                    |                   | C Val          |           |                   |                      |
|-------------------------------------------------------------------------------|-------------------------------|--------------------|-------------------|----------------|-----------|-------------------|----------------------|
| $\leftrightarrow$ $\rightarrow$ C ( $\blacksquare$ rcbb.pshe.lsuhsc.edu/psp/h | rtm/EMPLOYEE/HRMS/c/A         | DMINISTER_TRA      | INING_(GBL).COU   | JRSE_ENROLLMEN | NT1.GBL?I | FolderPa 🕁        | •                    |
| ivorites 🔻 🛛 Main Menu 🔻 > Administer Traini                                  | ng 🔻 > Student Enroliment 🔻   | > Enroll Individ   | Jally             | 5              | Bearch    | A Home            | Sign Ou              |
| S9HRTRN                                                                       |                               |                    |                   |                |           | $\sim$            | ø                    |
| EBRCB2                                                                        |                               |                    |                   |                |           | Notification      | n NavBa              |
|                                                                               |                               |                    |                   |                | vew Windo | w   Help   Persor | nalize Page          |
| Enroll Individually                                                           |                               |                    |                   |                |           |                   |                      |
| Course PS0294 Financial Qu                                                    | uery Basic 9.2                | Session Nbr        | 0001 Active       |                |           |                   |                      |
| Start Date 06/14/2017                                                         |                               | Start Time         | 12:30PM           |                |           |                   |                      |
| Facility CAI                                                                  |                               | Language           |                   |                |           |                   |                      |
| Min Students 1                                                                |                               | Max Students       | 50                |                |           |                   |                      |
| Nbr Enrolled 1                                                                |                               | Nbr Waiting        | 0                 |                |           |                   |                      |
| Prerequisite Checking                                                         | Transf                        | fer-Course Session | Setup             |                |           |                   |                      |
| Attendance                                                                    |                               |                    | Find View All     | First 🕚 1 of 1 | Last      |                   |                      |
| Empl ID 0000000                                                               | John Doe0000000               |                    |                   |                | + -       |                   |                      |
| Empl Record                                                                   | 10111 000000000               |                    |                   |                |           |                   |                      |
| *Attendance Enrolled                                                          | •                             |                    | Status Date 08/29 | /2019 1        |           |                   |                      |
| Training Reason Skill Enhancement                                             | T                             |                    |                   |                |           |                   |                      |
|                                                                               |                               |                    |                   |                |           |                   |                      |
|                                                                               | Confirmatn                    | Date L             | etter Printed     |                |           |                   |                      |
| Prerequisites Met                                                             |                               |                    | Grade             |                |           |                   |                      |
|                                                                               |                               |                    |                   |                |           |                   |                      |
|                                                                               | LSUMC New Orleans             |                    |                   |                |           |                   |                      |
| Department NO1497700                                                          | Cardiovascular Ctr Excellence |                    |                   |                |           |                   |                      |
| Demand from Budget Training                                                   |                               |                    |                   |                |           |                   |                      |
| Search Criteria                                                               |                               |                    |                   |                |           |                   |                      |
| Population Catalog                                                            |                               | Demand ID          |                   |                |           |                   |                      |
| 👌 🙆 🚞 🖸 📴                                                                     |                               | Par                | C Star            | 40             |           | • 🛱 🚮 🐠           | 3:03 PM<br>8/29/2019 |

| Step | Action                                                                 |
|------|------------------------------------------------------------------------|
| 14.  | Enroll another employee by clicking the Add a new row at row 1 button. |
|      |                                                                        |

| ADMINISTER_TRAINING_(GBL).COU | RSE_ENROLLMENT1.GBL?F                                                                                                    | olderPa 🕁                                                                                                    |                                                                                                    |
|-------------------------------|----------------------------------------------------------------------------------------------------|----------------------------------------------------------------------------------------------------|----------------------------------------------------------------------------------------------------|
| Enroll Individually           | Search                                                                                                    | 🟫 Home                                                                                                    | Sign Ou                                                                                                    |
|                               |                                                                                                    | Notification                                                                                                    | NavBa                                                                                                    |
|                               | New Windo                                                                                                    | w Help Person                                                                                                    | nalize Page                                                                                                    |
|                               |                                                                                                    |                                                                                                    |                                                                                                    |
| Session Nbr 0001 Active       |                                                                                                    |                                                                                                    |                                                                                                    |
| Start Time 12:30PM            |                                                                                                    |                                                                                                    |                                                                                                    |
| Language                      |                                                                                                    |                                                                                                    |                                                                                                    |
| Max Students 50               |                                                                                                    |                                                                                                    |                                                                                                    |
| Nbr Waiting 0                 |                                                                                                    |                                                                                                    |                                                                                                    |
| sfer-Course Session Setup     |                                                                                                    |                                                                                                    |                                                                                                    |
| Find View All                 | First 🕚 2 of 2 🛞 Last                                                                                                    |                                                                                                    |                                                                                                    |
|                               | + -                                                                                                    |                                                                                                    |                                                                                                    |
|                               |                                                                                                    |                                                                                                    |                                                                                                    |
| Status Date 08/29/2           | 2019 🕅                                                                                                    |                                                                                                    |                                                                                                    |
|                               |                                                                                                    |                                                                                                    |                                                                                                    |
| Date Letter Drinted           |                                                                                                    |                                                                                                    |                                                                                                    |
| Grade                         |                                                                                                    |                                                                                                    |                                                                                                    |
| Gludo                         |                                                                                                    |                                                                                                    |                                                                                                    |
|                               |                                                                                                    |                                                                                                    |                                                                                                    |
|                               |                                                                                                    |                                                                                                    |                                                                                                    |
|                               |                                                                                                    |                                                                                                    |                                                                                                    |
|                               |                                                                                                    |                                                                                                    |                                                                                                    |
| Demand ID                     |                                                                                                    |                                                                                                    |                                                                                                    |
|                               | Final Individually Session Nbr 0001 Active Start Time 12:30PM Language Max Students 50 Nbr Waiting 0 ifer-Course Session Setup Find   View All Status Date [09/29/2 Date Letter Printed Grade Demand ID | > Enroll Individually Search   New Window   Session Nbr 0001 Active   Start Time 12:30PM   Language   Max Students 50   Nbr Waiting 0   start-Course Session Setup   Find   View All First  2 of 2  Last   Image: Status Date D0/29/2019   Date Letter Printed   Grade   Demand ID | Enroll Individually     Search Home     Notification     New Window Heip Person     Session Nbr 0001 Active     Start Time 12:30PM     Language     Max Students 50     Nbr Waiting 0     fifer-Course Session Setup     Find [ Mew All First ④ 2 of 2 ④ Last |

| Step | Action                                                                                                    |
|------|----------------------------------------------------------------------------------------------------|
| 15.  | You can either enter the Empl ID directly into the Empl ID field, or click the Look<br>up Empl ID button to search for the employee by Last Name. |
|      | Enter the desired information into the <b>Empl ID</b> field. Enter "0000001".                                                                     |
|      | NOTE: The panel now indicates that you are entering information on page 2 of 2.                                                                   |

| Enroll Individually   | × 🕂                                     |                              |                       |                      |
|-----------------------|-----------------------------------------|------------------------------|-----------------------|----------------------|
| - → C 🔒 rcbb.ps       | he.lsuhsc.edu/psp/hrtm/EMPLOYEE/HRMS/   |                              | E_ENROLLMENT1.GBL?Fol | derPa 🛧 💲            |
|                       |                                         |                              |                       |                      |
|                       |                                         |                              |                       | Notification Nav     |
|                       |                                         |                              | New Window            | Help Personalize Pag |
| Enroll Individually   |                                         |                              |                       |                      |
| Course                | PS0294 Financial Query Basic 9.2        | Session Nbr 0001 Active      |                       |                      |
| Start Date            | 06/14/2017                              | Start Time 12:30PM           |                       |                      |
| Facility              | CAI                                     | Language                     |                       |                      |
| Min Students          | 1                                       | Max Students 50              |                       |                      |
| Nbr Enrolled          | 1                                       | Nbr Waiting 0                |                       |                      |
| Prerequisite Checking | т                                       | ransfer-Course Session Setup |                       |                      |
| Attendance            |                                         | Find View All                | First 🕚 2 of 2 🛞 Last |                      |
| Empl II               | 0000001                                 |                              | + -                   |                      |
| Empl Record           |                                         |                              |                       |                      |
| *Attendanc            |                                         | Status Date 08/29/201        | 9 🗑                   |                      |
| Training Reaso        | T                                       |                              |                       |                      |
| Letter Cod            |                                         | Data Lattar Drintad          |                       |                      |
|                       |                                         | Grade                        |                       |                      |
| Department            | - i i i i i i i i i i i i i i i i i i i | Grade                        | _                     |                      |
| Business Un           | it Q                                    |                              |                       |                      |
| Departmer             | t Q                                     |                              |                       |                      |
| Demand from Deal of T |                                         |                              |                       |                      |
| Search Criteria       | aming                                   |                              |                       |                      |
| Population            | Catalog                                 | Demand ID                    |                       |                      |
|                       |                                         |                              |                       | 2.02 DM              |

| Step | Action                                                        |
|------|---------------------------------------------------------------|
| 16.  | Click the button to the right of the <b>Attendance</b> field. |
|      |                                                               |

| Nbr 0001 Active<br>ime 12:30PM<br>age<br>inits 50<br>ting 0<br>Find   View All                | RSE_ENROLLMENTI.GBL?I<br>Search<br>New Windo<br>First ④ 2 of 2 ● Last<br>♥ ■ | iolderPa 🖈                        | Sign O<br>NavE<br>alize Page |
|-----------------------------------------------------------------------------------------------|------------------------------------------------------------------------------|-----------------------------------|------------------------------|
| Nbr 0001 Active<br>ime 12:30PM<br>age<br>ting 0<br>Find View All                              | Search<br>New Windo<br>First 4 2 of 2 1 Last                                 | Notification                      | Sign O                       |
| Nbr 0001 Active<br>ime 12:30PM<br>age<br>nots 50<br>ting 0<br>sision Setup<br>Find   View All | New Windo<br>First ④ 2 of 2 ④ Last<br>+ =                                    | Notification<br>w   Help   Person | Nave<br>alize Page           |
| Nbr 0001 Active<br>ime 12:30PM<br>age<br>ints 50<br>ding 0<br>sision Setup<br>Find   View All | New Windo<br>First (1) 2 of 2 (2) Last<br>(1)                                | w   Help   Person                 | alize Page                   |
| Nbr 0001 Active<br>ime 12:30PM<br>age<br>ting 0<br>ssion Setup<br>Find   View All             | First 🚯 2 of 2 🔶 Last                                                        |                                   |                              |
| Nbr 0001 Active<br>ime 12:30PM<br>age<br>ints 50<br>sion Setup<br>Find   View All             | First 🚯 2 of 2 💩 Last                                                        |                                   |                              |
| ime 12:30PM<br>age<br>ents 50<br>ting 0<br>ssion Setup<br>Find   View All                     | First (1) 2 of 2 (2) Last                                                    |                                   |                              |
| age<br>ints 50<br>ting 0<br>sision Setup<br>Find   View All                                   | First 🚯 2 of 2 🛞 Last                                                        |                                   |                              |
| ents 50<br>ting 0<br>ssion Setup<br>Find View All                                             | First 3 2 of 2 (1) Last                                                      |                                   |                              |
| ting 0<br>ssion Setup<br>Find View All                                                        | First ④ 2 of 2 ④ Last                                                        |                                   |                              |
| Find View All                                                                                 | First ④ 2 of 2 ④ Last                                                        |                                   |                              |
| Find View All                                                                                 | First 4 2 of 2 1 Last                                                        |                                   |                              |
|                                                                                               | + -                                                                          |                                   |                              |
|                                                                                               |                                                                              |                                   |                              |
|                                                                                               |                                                                              |                                   |                              |
| Status Date 08/29/                                                                            | 2019 🛐                                                                       |                                   |                              |
|                                                                                               |                                                                              |                                   |                              |
| to Lotter Drinted                                                                             |                                                                              |                                   |                              |
| Crede                                                                                         |                                                                              |                                   |                              |
| Grade                                                                                         |                                                                              |                                   |                              |
|                                                                                               |                                                                              |                                   |                              |
|                                                                                               |                                                                              |                                   |                              |
|                                                                                               |                                                                              |                                   |                              |
|                                                                                               |                                                                              |                                   |                              |
|                                                                                               |                                                                              |                                   |                              |
|                                                                                               |                                                                              |                                   |                              |
|                                                                                               |                                                                              |                                   |                              |

| Step | Action                               |
|------|--------------------------------------|
| 17.  | Click the <b>Enrolled</b> list item. |
|      | Enrolled                             |

| Enroll Individually × +                                    |                                   |                     |             |            |
|------------------------------------------------------------|-----------------------------------|---------------------|-------------|------------|
| <ul> <li></li></ul>                                        | ADMINISTER_TRAINING_(GBL).COURSE_ | ENROLLMENT1.GBL?Fo  | lderPa ☆    |            |
| orites  Main Menu  Administer Training  Student Enrollment | Enroll Individually               | Search              | 🟫 Home      | Sign C     |
| 9HRTRN<br>EBRCB2                                           |                                   |                     | Notificatio | n Nav      |
|                                                            |                                   | New Window          | Help Persor | nalize Pag |
| nroll Individually                                         |                                   |                     |             |            |
| Course PS0294 Financial Query Basic 9.2                    | Session Nbr 0001 Active           |                     |             |            |
| Start Date 06/14/2017                                      | Start Time 12:30PM                |                     |             |            |
| Facility CAI                                               | Language                          |                     |             |            |
| Min Students 1                                             | Max Students 50                   |                     |             |            |
| Nbr Enrolled 2                                             | Nbr Waiting 0                     |                     |             |            |
| Prerequisite Checking Tran                                 | sfer-Course Session Setup         |                     |             |            |
| ttendance                                                  | Find View All Fi                  | rst 🕚 2 of 2 🛞 Last |             |            |
| Empl ID 0000001 Q John Doe00000001                         |                                   | + -                 |             |            |
| Empl Record 00                                             |                                   |                     |             |            |
| *Attendance Enrolled                                       | Status Date 08/29/2019            | (iii)               |             |            |
|                                                            | _                                 |                     |             |            |
|                                                            |                                   |                     |             |            |
|                                                            | Date Letter Printed               |                     |             |            |
| Department                                                 | Giade                             |                     |             |            |
| Business Unit LSUNO                                        |                                   |                     |             |            |
| Department N01625000                                       |                                   |                     |             |            |
| Vice Chancellor Administration                             | 11                                |                     |             |            |
| Demand from Budget Training                                |                                   |                     |             |            |
| Search Criteria                                            | Demand ID                         |                     |             |            |
|                                                            | Demand ID                         |                     |             | -          |

| Step | Action                                                      |
|------|-------------------------------------------------------------|
| 18.  | Click the button to the right of the Training Reason field. |
|      | ▼                                                           |

| S Enroll Individually                 | × 🕂                                                                                                    |                                           |                                    | x                |
|---------------------------------------|----------------------------------------------------------------------------------------------------|-------------------------------------------|------------------------------------|------------------|
| ← → C 🔒 rcbb.ps                       | ne.lsuhsc.edu/psp/hrtm/EMPLOYEE/HRM                                                                      | //S/c/ADMINISTER_TRAINING_(GBL).COURSE_EN | ROLLMENT1.GBL?FolderPa 🛠 😩         | :                |
| avorites 🔻 Main Menu 🔻                | > Administer Training  > Student Enrol                                                                   | Iment 🔻 > Enroll Individually             | Search   🏫 Home   Sign             | Out              |
|                                       |                                                                                                    |                                           | Notification Na                    | <b>D</b><br>avBa |
| Enroll Individually                   |                                                                                                    |                                           | New Window   Help   Personalize Pa | ge               |
| Course                                | PS0294 Financial Query Basic 9.2                                                                         | Session Nbr 0001 Active                   |                                    |                  |
| Start Date                            |                                                                                                    | Start Time 12:30PM                        |                                    |                  |
| Facility                              | All NEO<br>Benefits                                                                                      | Language                                  |                                    |                  |
| Min Students                          | Competency Requirement                                                                                   | Max Students 50                           |                                    |                  |
| Nbr Enrolled                          | Development<br>Enrichment                                                                                | Nbr Waiting 0                             |                                    |                  |
| Prerequisite Checking                 | JCAHO                                                                                                    | Transfer-Course Session Setup             |                                    |                  |
| Attendance                            | License Renewal                                                                                          | Find View All First                       | 🕙 2 of 2 🛞 Last                    |                  |
| Empl ID<br>Empl Record<br>*Attendance | Management Discretion<br>Mandatory<br>Online training<br>Requalification<br>Skill Enhancement<br>Student | Status Date 08/29/2019                    | * -                                |                  |
| Letter Code                           | CON Q Confirmate                                                                                         | Date Letter Drinted                       |                                    |                  |
|                                       | Prerequisites Met                                                                                        | Grade                                     |                                    |                  |
| Department                            |                                                                                                    | 01000                                     |                                    |                  |
| Business Unit                         | LSUNO LSUMC New Orleans                                                                                  |                                           |                                    |                  |
| Department                            | NO1625000 Q Vice Chancellor Admini                                                                       | stration                                  |                                    |                  |
| Demand from Budget Tra                | ining                                                                                                    |                                           |                                    |                  |
| Search Criteria                       |                                                                                                    |                                           |                                    |                  |
| Population                            | Catalog                                                                                                  | Demand ID                                 |                                    |                  |

| Step | Action                                        |
|------|-----------------------------------------------|
| 19.  | Click the <b>Skill Enhancement</b> list item. |
|      | Skill Enhancement                             |
|      |                                               |

| Enroll Individually                                      | × 🕂                       |                          |                   |                      |                       |              |                     |
|----------------------------------------------------------|---------------------------|--------------------------|-------------------|----------------------|-----------------------|--------------|---------------------|
| $\leftrightarrow \rightarrow \mathbf{C}$ $\cong$ rcbb.ps | he.lsuhsc.edu/psp/hrtm/E  | MPLOYEE/HRMS/c/ADM       | /INISTER_TRAI     | NING_(GBL).COUR      | SE_ENROLLMENT1.GBL?I  | FolderPa 🕁   | •                   |
| vorites 🔻 Main Menu 🔻                                    | > Administer Training 🔻   | > Student Enrollment 💌   | > Enroll Individu | ally                 | Search                | 🟫 Home 🛛     | Sign Ou             |
| S9HRTRN<br>EBRCB2                                        |                           |                          |                   |                      |                       | Notification | NavB:               |
| Course                                                   | PS0294 Financial Query Ba | asic 9.2                 | Session Nbr       | 0001 Active          |                       |              |                     |
| Start Date                                               | 06/14/2017                |                          | Start Time        | 12:30PM              |                       |              |                     |
| Facility                                                 | CAI                       |                          | Language          |                      |                       |              |                     |
| Min Students                                             | 1                         |                          | Max Students      | 50                   |                       |              |                     |
| Nbr Enrolled                                             | 2                         |                          | Nbr Waiting       | 0                    |                       |              |                     |
| Prerequisite Checking                                    |                           | Transfer                 | Course Session    | Setup                |                       |              |                     |
| Attendance                                               |                           |                          |                   | Find View All        | First 🕚 2 of 2 🛞 Last |              |                     |
| Empl I                                                   | 0000001 Q John D          | 0000001                  |                   |                      | + -                   |              |                     |
| Empl Record                                              |                           | 00000001                 |                   |                      |                       |              |                     |
| *Attendance                                              | e Enrolled                | T                        |                   | Status Date 08/29/20 | 019 19                |              |                     |
| Training Reasor                                          | Skill Enhancement         | •                        |                   |                      |                       |              |                     |
| Letter Code                                              | e CON Confirm             | natn                     | Date Le           | etter Printed        |                       |              |                     |
|                                                          | Prerequisites Met         |                          |                   | Grade                |                       |              |                     |
| Department                                               |                           |                          |                   |                      |                       |              |                     |
| Business Uni                                             | It LSUNO                  | C New Orleans            |                   |                      |                       |              |                     |
| Departmen                                                | t NO1625000 Q Vice C      | hancellor Administration |                   |                      |                       |              |                     |
| Demand from Budget Tr                                    | aining                    |                          |                   |                      |                       |              |                     |
| Search Criteria                                          |                           |                          |                   |                      |                       |              |                     |
| Population                                               | Catalog                   |                          | Demand ID         |                      |                       |              |                     |
| Save Return to Seam                                      | ch 🔚 Notify 📿 Refres      | h                        |                   |                      |                       | 1            |                     |
|                                                          | D 💁 🔇                     | w                        | 15 am             |                      |                       | P 🕼 🚽 🕪      | 3:04 PM<br>8/29/201 |

| Step | Action                                                                                                    |
|------|----------------------------------------------------------------------------------------------------|
| 20.  | Click the <b>Save</b> button.                                                                                                    |
|      | Save                                                                                                    |
| 21.  | A warning message will display if the student has already completed the class for<br>which you have just enrolled him/her. You have already saved the information, so<br>you will have to delete the enrollment to un-enroll the employee from the class. |
|      | Click the <b>OK</b> button.                                                                                                    |
| 22.  | Ensure you are the appropriate employee's panel. The system should default you to the appropriate employee's enrollment record.                                                                                                    |
|      | NOTE: If you are not defaulted to the appropriate record, use your Show previous row button to locate the record.                                                                                                    |
|      | Click the <b>Delete</b> button.                                                                                                    |
|      |                                                                                                    |
| 23.  | Click the <b>OK</b> button.                                                                                                    |
|      | OK                                                                                                    |
| 24.  | Click the <b>Save</b> button.                                                                                                    |
|      | Save                                                                                                    |

| Step | Action                                   |
|------|------------------------------------------|
| 25.  | Click the Add a new row at row 1 button. |
|      | +                                        |

| S Enroll Individually  | × +                                        |                                |                       |              | o x                  |
|------------------------|--------------------------------------------|--------------------------------|-----------------------|--------------|----------------------|
| ← → C 🔒 rcbb.psl       | he.lsuhsc.edu/psp/hrtrn/EMPLOYEE/HRMS/c    | ADMINISTER_TRAINING_(GBL).COUF | RSE_ENROLLMENT1.GBL?F | olderPa 🕁    | • :                  |
| Favorites  Main Menu   | > Administer Training  > Student Enrollmer | nt 🔻 > Enroll Individually     | Search                | A Home       | Sign Out             |
| DOULDTON               |                                            |                                |                       | ~            |                      |
| WEBRCB2                |                                            |                                |                       | Notification | NavBar               |
| Course                 | PS0294 Financial Query Basic 9.2           | Session Nbr 0001 Active        |                       |              | *                    |
| Start Date             | 06/14/2017                                 | Start Time 12:30PM             |                       |              |                      |
| Facility               | CAI                                        | Language                       |                       |              |                      |
| Min Students           | 1                                          | Max Students 50                |                       |              |                      |
| Nbr Enrolled           | 1                                          | Nbr Waiting 0                  |                       |              |                      |
| Prerequisite Checking  | Tra                                        | ansfer-Course Session Setup    |                       |              |                      |
| Attendance             |                                            | Find View All                  | First 🕚 2 of 2 🛞 Last |              |                      |
| Empl ID                | ٩                                          |                                | + -                   |              |                      |
| Empl Record            | 00                                         |                                |                       |              |                      |
| *Attendance            | •                                          | Status Date 08/29/2            | 019 🛐                 |              |                      |
| Training Reason        |                                            |                                |                       |              |                      |
| Letter Code            | ٩                                          | Date Letter Printed            |                       |              |                      |
|                        | Prerequisites Met                          | Grade                          |                       |              |                      |
| Department             |                                            |                                |                       |              |                      |
| Business Unit          | ۱ <u>م</u>                                 |                                |                       |              |                      |
| Department             | t Q                                        |                                |                       |              |                      |
| Demand from Budget Tra | aining                                     |                                |                       |              |                      |
| Search Criteria        |                                            |                                |                       |              |                      |
| Population             | Catalog                                    | Demand ID                      |                       |              |                      |
|                        |                                            |                                |                       |              |                      |
| Return to Searc        | h 🔄 Notify 🥰 Refresh                       |                                |                       |              |                      |
| 🙆 ⋵ 🚞                  | o 🔯 💿 📃                                    |                                |                       | • 🗑 🚚 🕪      | 3:06 PM<br>8/29/2019 |

| Step | Action                                                                                                    |
|------|----------------------------------------------------------------------------------------------------|
| 26.  | You can either enter the Empl ID directly into the Empl ID field, or click the Look<br>up Empl ID button to search for the employee by Last Name. |
|      | Enter the desired information into the <b>Empl ID</b> field. Enter "0000002".                                                                     |

| Enroll Ind | dividually        | × 🕂                    |                                         |                   |                     |                       |              | o x                 |
|------------|-------------------|------------------------|-----------------------------------------|-------------------|---------------------|-----------------------|--------------|---------------------|
| - → C      | rcbb.psl          | he.lsuhsc.edu/psp/hrtn | /EMPLOYEE/HRMS/c/AE                     | DMINISTER_TRA     | INING_(GBL).COUF    | RSE_ENROLLMENT1.GBL   | ProlderPa 🛧  | ٢                   |
| /ontes *   | Main Menu *       | > Administer Training  | <ul> <li>Student Enrollment </li> </ul> | > Enroll Individu | Jally               | Search                | 🏫 Home       | Sign O              |
| S9HRTF     | รุง               |                        |                                         |                   |                     |                       | ~            | Ø                   |
| EBRCB2     | Course            | D00004 Einensiel Over  | · Pasis 0.2                             | Sossion Mbr       | 0004 Antive         |                       | Notification | Navi                |
|            | Start Date        | PS0294 Financial Quer  | Basic 9.2                               | Start Time        | 10:00PM             |                       |              |                     |
|            | Sidi i Dale       | 00/14/2017             |                                         | Start Time        | 12.30PM             |                       |              |                     |
|            | Min Students      |                        |                                         | Max Students      | 50                  |                       |              |                     |
|            | Nhr Enrolled      | 1                      |                                         | Nhr Waiting       | 0                   |                       |              |                     |
|            |                   |                        |                                         |                   | 0                   |                       |              |                     |
| Prere      | equisite Checking |                        | Transfe                                 | er-Course Session | Setup               |                       |              |                     |
| ttendance  | Э                 |                        |                                         |                   | Find View All       | First 🕙 2 of 2 🛞 Last |              |                     |
|            | Empl ID           | 0000002                |                                         |                   |                     | + -                   |              |                     |
|            | Empl Record       |                        |                                         |                   |                     |                       |              |                     |
|            | *Attendance       |                        | T                                       |                   | Status Date 08/29/2 | 019 31                |              |                     |
|            | Training Reason   |                        |                                         |                   |                     |                       |              |                     |
|            |                   |                        |                                         |                   |                     |                       |              |                     |
|            | Letter Code       |                        |                                         | Date Le           | etter Printed       |                       |              |                     |
|            |                   | Prerequisites Met      |                                         |                   | Grade               |                       |              |                     |
| Departme   | ent               |                        |                                         |                   |                     |                       |              |                     |
|            | Business Unit     | tQ                     |                                         |                   |                     |                       |              |                     |
|            | Department        | tQ                     |                                         |                   |                     |                       |              |                     |
| Demand     | from Budget Tra   | aining                 |                                         |                   |                     |                       |              |                     |
| Search C   | riteria           |                        |                                         |                   |                     |                       |              |                     |
| 🔲 Popula   | ation             | Catalog                |                                         | Demand ID         |                     |                       |              |                     |
|            |                   |                        |                                         |                   |                     |                       |              |                     |
| Save       | 🏌 Return to Searc | h 🖹 Notify 📿 Re        | fresh                                   |                   |                     |                       |              |                     |
|            |                   |                        |                                         |                   |                     |                       |              | -                   |
| <b>)</b> ( |                   |                        |                                         |                   |                     |                       | 🖿 🛱 🔐 🌒      | 3:06 PM<br>8/29/201 |

| Step | Action                                                        |
|------|---------------------------------------------------------------|
| 27.  | Click the button to the right of the <b>Attendance</b> field. |

| main wenu +            | > Administer Training                  | iment ▼ > Enroli Individualiy | Search                | A Home       | Sign Ou |
|------------------------|----------------------------------------|-------------------------------|-----------------------|--------------|---------|
| 9HRTRN                 |                                        |                               |                       | Notification | NavBa   |
| Course                 | PS0294 Financial Query Basic 9.2       | Session Nbr 0001 Active       |                       |              |         |
| Start Date             | 06/14/2017                             | Start Time 12:30PM            |                       |              |         |
| Facility               | CAI                                    | Language                      |                       |              |         |
| Min Students           | 1                                      | Max Students 50               |                       |              |         |
| Nbr Enrolled           | 1                                      | Nbr Waiting 0                 |                       |              |         |
| Prerequisite Checking  |                                        | Transfer-Course Session Setup |                       |              |         |
| ttendance              |                                        | Find View All                 | First ④ 2 of 2 🛞 Last |              |         |
| Empl ID                | 0000002 Q John Doe0000002              |                               | + -                   |              |         |
| Empl Record            | 00                                     |                               |                       |              |         |
| *Attendance            | Ţ                                      | Status Date 08/29/20          | )19 🛐                 |              |         |
| Training Reason        | Cancelled                              |                               |                       |              |         |
| Lottor Code            | Completed                              |                               |                       |              |         |
| Editor Court           | Course Waitlist<br>Currently Attending | Date Letter Printed           |                       |              |         |
|                        | Dropped                                | Grade                         |                       |              |         |
| Department             | Incomplete                             |                               |                       |              |         |
| Business Unit          | Need for Career Plan                   |                               |                       |              |         |
| Department             | Need for Training Program<br>No Show   |                               |                       |              |         |
| Demand from Budget Tra | No Show, No Re-Enroll                  |                               |                       |              |         |
| Search Criteria        | Session Waitlist                       |                               |                       |              |         |
| Population             | Training Request Approved              | Demand ID                     |                       |              |         |
| Population             | Training Request Authorized            | beinand ib                    |                       |              |         |

| Step | Action                               |
|------|--------------------------------------|
| 28.  | Click the <b>Enrolled</b> list item. |
|      | Enrolled                             |

| mes v Main Menu v > Administer Training v > Studen | t Enrollment * > Enroll Individually | Search                | A Home Sig     |
|----------------------------------------------------|--------------------------------------|-----------------------|----------------|
| 9HRTRN                                             |                                      |                       | Notification N |
| Course PS0294 Financial Query Basic 9.2            | Session Nbr 0001 Active              |                       | Nouncation     |
| Start Date 06/14/2017                              | Start Time 12:30PM                   |                       |                |
| Facility CAI                                       | Language                             |                       |                |
| Min Students 1                                     | Max Students 50                      |                       |                |
| Nbr Enrolled 2                                     | Nbr Waiting 0                        |                       |                |
| Prerequisite Checking                              | Transfer-Course Session Setup        |                       |                |
| ttendance                                          | Find View All                        | First ④ 2 of 2 🛞 Last |                |
| Empl ID 0000002 Q John Doe000000                   | 2                                    | + -                   |                |
| Empl Record 00                                     | 2                                    |                       |                |
| *Attendance Enrolled                               | T Status Date 08/29/20               | 19 19                 |                |
| Training Reason                                    | <b>V</b>                             |                       |                |
| Letter Code CON                                    | Data Lattas Drinted                  |                       |                |
| District Continuan                                 | Date Letter Printed                  |                       |                |
|                                                    | Glaue                                |                       |                |
| Business Unit LSUNO Q I SUMC New Orld              | eans                                 |                       |                |
| Department NO1103500 Q LSUNO Physiolo              | gy                                   |                       |                |
| Demand from Budget Training                        |                                      |                       |                |
| Search Criteria                                    |                                      |                       |                |
| Population Catalog                                 | Demand ID                            |                       |                |
|                                                    |                                      |                       |                |

| Step | Action                                                      |
|------|-------------------------------------------------------------|
| 29.  | Click the button to the right of the Training Reason field. |
|      | <b>v</b>                                                    |

| rites 🔻 Main Menu 🔻    | > Administer Training ▼ > Student Enrol | Iment  > Enroll Individually  | Search          | 🟫 Home 🛛     | Sign Ou |
|------------------------|-----------------------------------------|-------------------------------|-----------------|--------------|---------|
| 9HRTRN                 |                                         |                               |                 | ۲            | Ø       |
| BRCB2                  |                                         |                               |                 | Notification | NavBa   |
| Course                 | PS0294 Financial Query Basic 9.2        | Session NDF UUU1 Active       |                 |              |         |
| Start Date             | 06/14/2017                              | Start Time 12:30PM            |                 |              |         |
| Facility               | CAI                                     | Language                      |                 |              |         |
| Min Students           | 1                                       | Max Students 50               |                 |              |         |
| Nbr Enrolled           | 2                                       | Nbr Waiting 0                 |                 |              |         |
| Prerequisite Checking  |                                         | Transfer-Course Session Setup |                 |              |         |
| ttendance              |                                         | Find   View All First         | 🕚 2 of 2 🛞 Last |              |         |
| Empl ID                | 0000002 Q John Doe0000002               |                               | + -             |              |         |
| Empl Depard            |                                         |                               |                 |              |         |
| Empirecoru             |                                         |                               |                 |              |         |
| *Attendance            | Enrolled                                | Status Date 08/29/2019        | 81              |              |         |
| Training Reason        | •                                       | ]                             |                 |              |         |
| Letter Code            | AILNEQ                                  | Date Letter Printed           |                 |              |         |
|                        | Benefits                                | Crada                         |                 |              |         |
|                        | Competency Requirement                  | Giaue                         |                 |              |         |
| Department             | Development                             |                               |                 |              |         |
| Business Unit          | Enrichment                              |                               |                 |              |         |
| Department             | JCAHO                                   |                               |                 |              |         |
| Department             | Job Requirement                         |                               |                 |              |         |
| Demand from Budget Tra | Management Discretion                   |                               |                 |              |         |
| Search Criteria        | Mandatory                               |                               |                 |              |         |
| search Chiena          | Online training                         |                               |                 |              |         |
| Population             | Requalification                         | Demand ID                     |                 |              |         |
|                        | Skill Enhancement                       |                               |                 |              |         |

| Step | Action                                 |
|------|----------------------------------------|
| 30.  | Click the Skill Enhancement list item. |
|      | Skill Enhancement                      |

|                            | she.lsuhsc.edu/psp/hrtm/EMP  | LOYEE/HRMS/c/ADMIN       | IISTER_TRAINING_(GBL). | COURSE_ENROLLMENT    | 1.GBL?Fold | lerPa ☆      | ()<br>() |
|----------------------------|------------------------------|--------------------------|------------------------|----------------------|------------|--------------|----------|
| Main Menu ·                | > Administer training * > t  | Student Enrollment * > E | Enroli Individualiy    | Se                   | arcn   1   | Tiome        | Sign     |
| 9HRTRN                     |                              |                          |                        |                      |            |              |          |
| BRCB2<br>Course            | PS0294 Financial Query Basic | 9.2 S                    | ession Nbr 0001 Active |                      |            | Notification | N        |
| Start Date                 | 06/14/2017                   |                          | Start Time 12:30PM     |                      |            |              |          |
| Facility                   | CAI                          |                          | Language               |                      |            |              |          |
| Min Students               | ÷ 1                          | Ma                       | x Students 50          |                      |            |              |          |
| Nbr Enrolled               | 2                            | 1                        | Nbr Waiting 0          |                      |            |              |          |
| Prerequisite Checking      |                              | Transfer-Co              | urse Session Setup     |                      |            |              |          |
| tendance                   |                              |                          | Find   View            | All First 🕙 2 of 2 🔍 | Last       |              |          |
| Empl I                     | D 0000002 Q John Door        | 000002                   |                        |                      | + -        |              |          |
| Empl Recon                 |                              | 00002                    |                        |                      |            |              |          |
| *Attendanc                 | e Enrolled                   | T                        | Status Date 0          | 3/29/2019            |            |              |          |
| Training Reaso             | n Skill Enhancement          | *                        | status bato            |                      |            |              |          |
| Letter Cod                 |                              |                          |                        |                      |            |              |          |
| Letter Cou                 | Confirmation                 | 1                        | Date Letter Printed    |                      |            |              |          |
| Department                 | Prerequisites Met            |                          | Grade                  |                      | _          |              |          |
| Business Un                |                              | Orleans                  |                        |                      |            |              |          |
| Department                 | 1 NO1103500                  | ew Orleans               |                        |                      |            |              |          |
| Departmen                  |                              | lysiology                |                        |                      |            |              |          |
| Demand from Budget Tr      | raining                      |                          |                        |                      |            |              |          |
| Search Criteria            | Catalan                      |                          | Domand ID              |                      |            |              |          |
| - Population               | - Catalog                    |                          |                        |                      |            |              |          |
| Save Return to Sear        | rch 🖂 Notify 📿 Refresh       |                          |                        |                      |            |              |          |
| Carlo Lag . (Clain to Ocar | C risting                    |                          |                        |                      |            |              |          |

| Step | Action                                                                                                    |
|------|----------------------------------------------------------------------------------------------------|
| 31.  | Click the Save button.                                                                                                    |
| 32.  | You can update the status of enrollees and the course as needed. Anyone with an 'Enrolled' status will be converted to 'Complete' once the course session status is changed to Complete.<br>Click the button to the right of the <b>Attendance</b> field. |
| 33.  | If you had any enrollees who had to cancel or reschedule prior to the session, you would change their status to one of the following options:      Cancelled     Course Waitlist     Session Waitlist                                                     |
| 34.  | If the enrollee did not attend the entire session, you can change the status to ' <b>Incomplete</b> ' or ' <b>Dropped</b> '.                                                                                                    |
| 35.  | For enrollees who have completed the course, you do not need to update their status.<br>Their status will automatically be changed to ' <b>Complete</b> ' when you change the course session status.                                                      |

| Step | Action                                                                                                    |
|------|----------------------------------------------------------------------------------------------------|
| 36.  | If an enrollee did not show up for class, has not shown up for previous sessions, should not be given any more chances to attend the class, and his/her supervisor has been contacted for disciplinary action, change the status to ' <b>No Show, No Re-Enroll</b> '. |

| orites 🔻 🛛 Main Menu 🔻 | > Administer Training 🔻 > Student Enrol                                 | Iment 🔻 > Enroll Individually | Search                | A Home       | Sign Ou |
|------------------------|-------------------------------------------------------------------------|-------------------------------|-----------------------|--------------|---------|
|                        |                                                                         |                               |                       |              |         |
| 9HRTRN<br>BRCB2        |                                                                         |                               |                       | Notification | NavB    |
| Course                 | PS0294 Financial Query Basic 9.2                                        | Session Nbr 0001 Active       |                       |              |         |
| Start Date             | 06/14/2017                                                              | Start Time 12:30PM            |                       |              |         |
| Facility               | CAI                                                                     | Language                      |                       |              |         |
| Min Students           | 1                                                                       | Max Students 50               |                       |              |         |
| Nbr Enrolled           | 2                                                                       | Nbr Waiting 0                 |                       |              |         |
| Prerequisite Checking  |                                                                         | Transfer-Course Session Setup |                       |              |         |
| ttendance              |                                                                         | Find View All                 | First 🕙 2 of 2 🕑 Last |              |         |
| Empl IC                | 0000002 Q John Doe0000002                                               |                               | + =                   |              |         |
| Empl Record            |                                                                         |                               |                       |              |         |
| *Attendance            | Enrolled v                                                              | Status Date 08/29/2           | 2019                  |              |         |
| Training Reason        | Cancelled                                                               |                               |                       |              |         |
| 1 - # 0 - 4            | Course Waitlist                                                         |                               |                       |              |         |
| Letter Code            | Currently Attending                                                     | Date Letter Printed           |                       |              |         |
|                        | Enrolled                                                                | Grade                         |                       |              |         |
| Department             | Incomplete                                                              |                               |                       |              |         |
| Business Uni           | t Need for Training Program                                             |                               |                       |              |         |
| Departmen              | t No Show No Re-Enroll                                                  |                               |                       |              |         |
| Domand from Budgot Tr  | Request                                                                 |                               |                       |              |         |
| Search Criteria        | <ul> <li>Session Waitlist</li> <li>Training Request Approved</li> </ul> |                               |                       |              |         |
| Deputation             | Training Request Authorized                                             | Domand ID                     |                       |              |         |
| Population             | Catalog                                                                 | Demand ID                     |                       |              |         |

| Step | Action                                                                                                    |
|------|----------------------------------------------------------------------------------------------------|
| 37.  | If the enrollee did not show up for the class (no prior notification that s/he would not attend), and you want to reschedule him/her into another session, change the status to " <b>No Show</b> ". |
|      | Click the No Show list item.                                                                                                    |

| Enroll Individually   | × 🕂                     |                     |                   |                      | Val            |            |             |                     |
|-----------------------|-------------------------|---------------------|-------------------|----------------------|----------------|------------|-------------|---------------------|
| - > C 🔒 rcbb.ps       | she.lsuhsc.edu/psp/hrtm | /EMPLOYEE/HRMS/c/AE | OMINISTER_TRAI    | INING_(GBL).COUR     | SE_ENROLLMEN   | IT1.GBL?Fo | olderPa 🕁   |                     |
| rorites 🔻 Main Menu 🔻 | > Administer Training   | Student Enrollment  | > Enroll Individu | Jally                | S              | earch      | 合 Home      | Sign O              |
|                       |                         |                     |                   |                      |                |            | ۲           | Ø                   |
| EBRCB2                |                         |                     |                   |                      |                |            | Notificatio | n Navi              |
| Course                | PS0294 Financial Query  | Basic 9.2           | Session Nbr       | 0001 Active          |                |            |             |                     |
| Start Date            | 06/14/2017              |                     | Start Time        | 12:30PM              |                |            |             |                     |
| Facility              | CAI                     |                     | Language          |                      |                |            |             |                     |
| Min Students          | i 1                     |                     | Max Students      | 50                   |                |            |             |                     |
| NDr Enrolled          | 1                       |                     | NDr Waiting       | 0                    |                |            |             |                     |
| Prerequisite Checking |                         | Transfe             | er-Course Session | Setup                |                |            |             |                     |
| ttendance             |                         |                     |                   | Find View All        | First 🕚 2 of 2 | Last       |             |                     |
| Empl                  | n 0000002               | Doo0000000          |                   |                      |                | + -        |             |                     |
| Empl Recor            |                         | 100000002           |                   |                      |                |            |             |                     |
| *Attendanc            |                         | -                   |                   | Status Data 09/20/20 | 010 Itt        |            |             |                     |
| Attenuanc             |                         |                     |                   | Status Date Dorzarza | 119 19         |            |             |                     |
| Iraining Reaso        | n Skill Enhancement     | Ŧ                   |                   |                      |                |            |             |                     |
| Letter Cod            | eQ                      |                     | Date Le           | etter Printed        |                |            |             |                     |
|                       | Prerequisites Met       |                     |                   | Grade                |                |            |             |                     |
| Department            |                         |                     |                   |                      |                |            |             |                     |
| Business Un           | it LSUNO 🔍 LSU          | JMC New Orleans     |                   |                      |                |            |             |                     |
| Departmen             | nt NO1103500 Q LSU      | JNO Physiology      |                   |                      |                |            |             |                     |
| Demand from Budget Tr | aining                  |                     |                   |                      |                |            |             |                     |
| Search Criteria       |                         |                     |                   |                      |                |            |             |                     |
| Population            | Catalog                 |                     | Demand ID         |                      |                |            |             |                     |
| Save Return to Sear   | ch 🖃 Notify 🤶 Ref       | resh                |                   |                      |                |            |             |                     |
| ) (2 📄                | D 🖸 🚺                   |                     | 1. Frank          |                      | ~              | - F        | • 🛱 🚮 🕪     | 3:07 PN<br>8/29/201 |

| Step | Action                                                     |
|------|------------------------------------------------------------|
| 38.  | Click the <b>Save</b> button.                              |
|      | Save                                                       |
| 39.  | Click the Transfer-Course Session Setup link.              |
|      | Transfer-Course Session Setup                              |
| 40.  | Click the button to the right of the Session Status field. |
|      |                                                            |

| Course Sessions × +                                                                   |                                                                       |
|---------------------------------------------------------------------------------------|-----------------------------------------------------------------------|
| $\leftrightarrow$ $\rightarrow$ C $($ rcbb.pshe.lsuhsc.edu/psp/hrtm/EMPLOYEE/HRMS/c/A | DMINISTER_TRAINING_(GBL).COURSE_ENROLLMENT1.GBL?FolderPa 🛧 💲          |
| Favorites ▼ Main Menu ▼ > Administer Training ▼ > Student Enrollmen                   | t 🔻 🗧 Enroll Individually 🔰 Course Sessions Search 📔 🏫 Home 📔 Sign Ou |
| PS9HRTRN<br>WEBRCB2                                                                   | Notification NavB                                                     |
| Course Session Profile                                                                | New Window   Help   Personalize Pa                                    |
| Course PS0294 Financial Query Basic 9.2                                               | Course Status Active                                                  |
| Session Number 0001 School                                                            | School Code                                                           |
| *Session Status Active *                                                              | Session Administration                                                |
| *Start Date Cancelled End Date 06/14/20<br>Complete                                   | 17 🛐 🗌 Rescheduled                                                    |
| *Start Time 12:30PM End Time 1:00PM                                                   |                                                                       |
| Duration 0.5 Dur                                                                      | ration Unit Hour 🔻                                                    |
| Minimum Nbr of Students 1 Maximum Nbr of                                              | f Students 50                                                         |
| Session Language                                                                      |                                                                       |
| Vendor ID                                                                             |                                                                       |
| 🖷 Save 🔯 Return to Search 🕞 Notify                                                    | Add Display                                                           |
| ourse Session Profile   Location, Instructor   Equipment   Expense                    |                                                                       |
|                                                                                       |                                                                       |
|                                                                                       |                                                                       |
|                                                                                       |                                                                       |
|                                                                                       |                                                                       |
| 8 6 🚞 0 🚾 🕥 💷                                                                         | ▲ 📭 🛱 📲 🌒 3/08 PM                                                     |

| Step | Action                               |
|------|--------------------------------------|
| 41.  | Click the <b>Complete</b> list item. |
|      | Complete                             |

| vorites  Main Menu                  | > Administer Training -      | > Student Enrollment ▼ > | Enroll Individually > Cours | e Sessions | Search    | A Home         | Sign O    |
|-------------------------------------|------------------------------|--------------------------|-----------------------------|------------|-----------|----------------|-----------|
| S9HRTRN<br>EBRCB2                   |                              |                          |                             |            |           | Notification   | Navi      |
| ourse Session Profile               | tion, Instructor Equipme     | nt Expense               |                             |            | New Wir   | ndow Help Pers | onalize f |
| Course PS                           | 0294 Financial Query Ba      | sic 9.2                  | Course Status A             | ctive      |           |                |           |
| Session Number 000                  | )1 School                    |                          | School Code                 |            |           |                |           |
| *Session Stat                       | us Complete 🔻                |                          | Session Administration      |            |           |                |           |
| *Start Da                           | ate 06/14/2017               | End Date 06/14/2017      | Rescheduled                 |            |           |                |           |
| *Start Tir                          | me 12:30PM                   | End Time 1:00PM          |                             |            |           |                |           |
| Durati                              | on 0.5                       | Duration Ur              | it Hour 🔻                   |            |           |                |           |
| Minimum Nbr of Studer               | nts 1                        | Maximum Nbr of Studen    | ts 50                       |            |           |                |           |
| Session Langua                      | ge                           |                          |                             |            |           |                |           |
| Vendor                              | ID Q                         |                          |                             |            |           |                |           |
| Save Return to Search               | Tel Notify                   |                          |                             | Add        | 周 Update/ | Display        |           |
| urse Session Profile   Location, In | structor   Equipment   Exper | ise                      |                             |            |           | anapray        |           |
|                                     |                              |                          |                             |            |           |                |           |
|                                     |                              |                          |                             |            |           |                |           |
|                                     |                              |                          |                             |            |           |                |           |
|                                     |                              |                          |                             |            |           |                |           |

| Step | Action                                                                                                    |
|------|----------------------------------------------------------------------------------------------------|
| 42.  | Once saved, the system will update the status of enrolled employees to ' <b>Complete</b> '.<br>It will also allow you to re-enroll ' <b>No Shows</b> ' into other course/sessions.<br>Click the <b>Save</b> button. |
| 43.  | This completes <i>Enroll Students Individually</i> .<br>End of Procedure.                                                                                                    |

### **Result Tracking**

### **Review Training Summary**

#### Procedure

In this topic you will learn how to **Review Training Summary**.

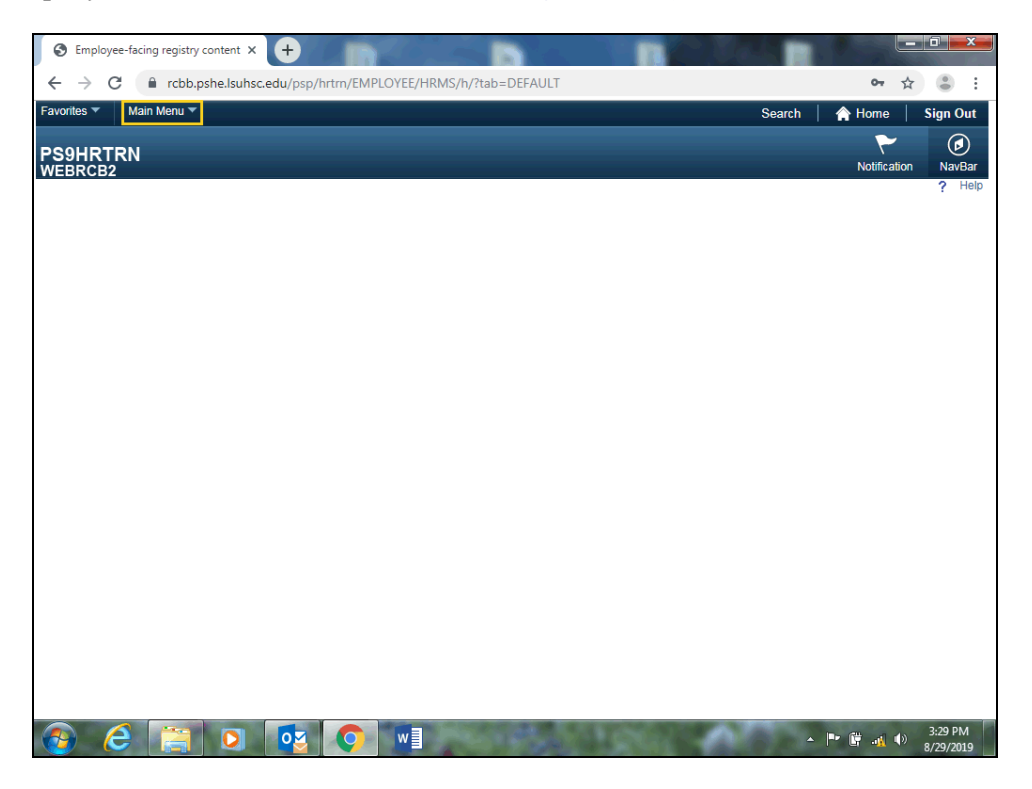

| Step | Action                                         |
|------|------------------------------------------------|
| 1.   | Click the Main Menu link.                      |
|      | Main Menu 🔻                                    |
| 2.   | Click the Administer Training link.            |
|      | Administer Training                            |
| 3.   | Click the <b>Result Tracking</b> link.         |
|      | Result Tracking                                |
| 4.   | Click the <b>Review Training Summary</b> link. |
|      | Review Training Summary                        |

| Nettification Na<br>New Window | avBai |
|--------------------------------|-------|
| New Window                     | Hel   |
|                                |       |
|                                |       |
|                                |       |
|                                |       |
|                                |       |
|                                |       |
|                                |       |
|                                |       |
|                                |       |
|                                |       |
|                                |       |
|                                |       |
|                                |       |
|                                |       |
|                                |       |
|                                |       |
|                                |       |
|                                |       |
|                                |       |
|                                |       |
|                                |       |
|                                |       |

| Step | Action                                                                        |
|------|-------------------------------------------------------------------------------|
| 5.   | Enter the desired information into the <b>Empl ID</b> field. Enter "0000000". |

| S Review Training Sum       | imary         | × 🕂                     |                             |                          |                        |                   |            |
|-----------------------------|---------------|-------------------------|-----------------------------|--------------------------|------------------------|-------------------|------------|
| ← → C 🔒 rc                  | bb.pshe.lsub  | hsc.edu/psp/hrtm/EN     | IPLOYEE/HRMS/c/ADI          | /INISTER_TRAINING_(GBL). | TRN_STUDNT_CRS_SU3.GBL | \$                | • :        |
| Favorites 🔻 Main Men        | u <b>▼</b> >  | Administer Training 🔻   | > Result Tracking 🔻 🔅       | Review Training Summary  | Search                 | A Home            | Sign Out   |
|                             |               |                         |                             |                          |                        | ~                 |            |
| PS9HRTRN                    |               |                         |                             |                          |                        | ۲<br>Notification | NavBar     |
| WEBREBZ                     |               |                         |                             |                          |                        | New V             | /indow Hel |
| Review Training Sum         | mary          |                         |                             |                          |                        |                   |            |
| Enter any information you h | ave and click | Search Leave fields bla | nk for a list of all values |                          |                        |                   |            |
|                             |               |                         |                             |                          |                        |                   |            |
| Find an Existing Value      |               |                         |                             |                          |                        |                   |            |
| Search Criteria             |               |                         |                             |                          |                        |                   |            |
|                             |               |                         |                             |                          |                        |                   |            |
| Empl ID:                    | begins with   | •                       |                             |                          |                        |                   |            |
| Name:                       | begins with   | •                       |                             |                          |                        |                   |            |
| Last Name:                  | begins with   | <b>v</b>                |                             |                          |                        |                   |            |
| Second Last Name:           | begins with   | <b>v</b>                |                             |                          |                        |                   |            |
| Alternate Character Name:   | begins with   | •                       |                             |                          |                        |                   |            |
| Middle Name:                | begins with   | ¥                       |                             |                          |                        |                   |            |
| Case Sensitive              |               |                         |                             |                          |                        |                   |            |
|                             |               |                         |                             |                          |                        |                   |            |
| Search Clear                | Rasic Search  | Save Search Crite       | vria                        |                          |                        |                   |            |
| oldari                      | Duble Coulon  |                         |                             |                          |                        |                   |            |
|                             |               |                         |                             |                          |                        |                   |            |
|                             |               |                         |                             |                          |                        |                   |            |
|                             |               |                         |                             |                          |                        |                   |            |
|                             |               |                         |                             |                          |                        |                   |            |
|                             |               |                         |                             |                          |                        |                   |            |
|                             |               |                         |                             |                          |                        |                   |            |
|                             |               |                         |                             |                          |                        |                   |            |
|                             |               |                         |                             |                          |                        |                   |            |
|                             |               |                         |                             | CONTRACTOR OF THE OWNER  | ALC: NO DECISION       | -                 | 3:11 PM    |
|                             |               |                         | WE                          |                          | 115-16-10 R.A          |                   | 8/29/2019  |

| Step | Action                                                                         |
|------|--------------------------------------------------------------------------------|
| 6.   | Click the <b>Search</b> button.                                                |
|      | Search                                                                         |
| 7.   | A list of Course Codes, Titles, Sessions and Dates display on the Session tab. |
|      | Click the <b>Status</b> tab.                                                   |
|      | Status                                                                         |
| 8.   | Employee's course attendance standing displays on the Status tab.              |
|      | Click the Show all columns button.                                             |
|      |                                                                                |
| 9.   | This completes <i>Review Training Summary</i> .                                |
|      | End of Flocedure.                                                              |

### **Review Session Summary**

#### Procedure

In this topic you will learn how to **Review Session Summary**.

| wain went                   | <b>▼</b> >    | Administer Training  | Result Tracking              | Review Training Summer Summer Summ | nary | Search | 🟫 Home 🛛     | Sign Ou |
|-----------------------------|---------------|----------------------|------------------------------|----------------------------------------------------------------------------------------------------|------|--------|--------------|---------|
| SOHRTRN                     |               |                      |                              |                                                                                                    |      |        | ~            | Ø       |
| EBRCB2                      |               |                      |                              |                                                                                                    |      |        | Notification | NavB    |
|                             |               |                      |                              |                                                                                                    |      |        | New Wir      | ndow H  |
| eview Training Sum          | mary          |                      |                              |                                                                                                    |      |        |              |         |
| nter any information you ha | ave and click | Search. Leave fields | blank for a list of all valu | ies.                                                                                                    |      |        |              |         |
|                             |               |                      |                              |                                                                                                    |      |        |              |         |
| Find an Existing Value      |               |                      |                              |                                                                                                    |      |        |              |         |
| Search Criteria             |               |                      |                              |                                                                                                    |      |        |              |         |
|                             |               |                      |                              |                                                                                                    |      |        |              |         |
| mpl ID:                     | begins with   | *                    |                              |                                                                                                    |      |        |              |         |
| ame:                        | begins with   | •                    |                              |                                                                                                    |      |        |              |         |
| ast Name:                   | begins with   | ¥                    |                              |                                                                                                    |      |        |              |         |
| econd Last Name:            | begins with   | <b>T</b>             |                              |                                                                                                    |      |        |              |         |
| Iternate Character Name:    | begins with   | •                    |                              |                                                                                                    |      |        |              |         |
| liddle Name:                | begins with   | •                    |                              |                                                                                                    |      |        |              |         |
| Case Sensitive              |               |                      |                              |                                                                                                    |      |        |              |         |
|                             |               |                      |                              |                                                                                                    |      |        |              |         |
| Search Clear                | Basic Search  | Save Search C        | riteria                      |                                                                                                    |      |        |              |         |
|                             |               |                      |                              |                                                                                                    |      |        |              |         |
|                             |               |                      |                              |                                                                                                    |      |        |              |         |
|                             |               |                      |                              |                                                                                                    |      |        |              |         |
|                             |               |                      |                              |                                                                                                    |      |        |              |         |
|                             |               |                      |                              |                                                                                                    |      |        |              |         |
|                             |               |                      |                              |                                                                                                    |      |        |              |         |
|                             |               |                      |                              |                                                                                                    |      |        |              |         |

| Step | Action                                 |  |  |
|------|----------------------------------------|--|--|
| 1.   | Click the <b>Result Tracking</b> link. |  |  |
|      | Result Tracking 🔻                      |  |  |
| 2.   | Click the Review Session Summary link. |  |  |
|      | Review Session Summary                 |  |  |

| Review Session Summary × +                                                                                                    |              |                      |
|----------------------------------------------------------------------------------------------------|--------------|----------------------|
| ← → C  in rcbb.pshe.lsuhsc.edu/psp/hrtm/EMPLOYEE/HRMS/c/ADMINISTER_TRAINING_(GBL).TRN_CRSE_SESS_SUM.GBL                                                                                                    | \$           | • :                  |
| Favorites *         Main Menu *         >         Administer Training *         >         Result Tracking *         Review Session Summary         Search                                                             | 🟫 Home       | Sign Out             |
| PS9HRTRN<br>WEBRCB2                                                                                                    | Notification | Ø<br>NavBar          |
|                                                                                                    | New W        | indow Help-          |
| Review Session Summary                                                                                                    |              |                      |
|                                                                                                    |              |                      |
| Find an Existing Value                                                                                                    |              |                      |
| Search Criteria                                                                                                    |              |                      |
| Course Code:     begins with v       Course Session Nbr. begins with v       Description:     begins with v       Course Start Date:     =       V     Iff       Session Status:     =       Course Start Date:     = |              |                      |
| Search Clear Basic Search G                                                                                                    |              |                      |
|                                                                                                    |              |                      |
|                                                                                                    |              |                      |
|                                                                                                    |              |                      |
|                                                                                                    |              |                      |
|                                                                                                    |              |                      |
|                                                                                                    |              |                      |
|                                                                                                    | • 🛱 🚽 🕪      | 3:13 PM<br>8/29/2019 |

| Step | Action                                                                        |
|------|-------------------------------------------------------------------------------|
| 3.   | Enter the desired information into the Course Code field. Enter "PS0294".     |
| 4.   | Enter the desired information into the Course Session Nbr field. Enter "001". |

| S Review Session Summary × +                                                                  |                                                                                                    | 0 X         |
|-----------------------------------------------------------------------------------------------|----------------------------------------------------------------------------------------------------|-------------|
| ← → C                                                                                         | 1.GBL ☆                                                                                                    | • •         |
| Favorites  Main Menu Administer Training Result Tracking Review Session Summary               | Search   🏫 Horne                                                                                                 | Sign Out    |
|                                                                                               | ۲                                                                                                    |             |
| WEBRCB2                                                                                       | Notification                                                                                                    | NavBar      |
|                                                                                               | New V                                                                                                    | Vindow Help |
| Review Session Summary                                                                        |                                                                                                    |             |
| Enter any information you have and click Search. Leave fields blank for a list of all values. |                                                                                                    |             |
| Find an Existing Value                                                                        |                                                                                                    |             |
| Search Criteria                                                                               |                                                                                                    |             |
|                                                                                               |                                                                                                    |             |
| Course Code: begins with <b>v</b> PS0294                                                      |                                                                                                    |             |
| Course Session Nbr: begins with V 001                                                         |                                                                                                    |             |
| Description: Degins with V                                                                    |                                                                                                    |             |
| Course End Date: = V III                                                                      |                                                                                                    |             |
| Session Status:                                                                               |                                                                                                    |             |
| Case Sensitive                                                                                |                                                                                                    |             |
|                                                                                               |                                                                                                    |             |
| Search Clear Basic Search 🛱 Save Search Criteria                                              |                                                                                                    |             |
|                                                                                               |                                                                                                    |             |
|                                                                                               |                                                                                                    |             |
|                                                                                               |                                                                                                    |             |
|                                                                                               |                                                                                                    |             |
|                                                                                               |                                                                                                    |             |
|                                                                                               |                                                                                                    |             |
|                                                                                               |                                                                                                    |             |
|                                                                                               | and the second second second second second second second second second second second second second second second | 2.12 014    |
|                                                                                               |                                                                                                    | 8/29/2019   |

| Step | Action                                                                     |
|------|----------------------------------------------------------------------------|
| 5.   | Click the <b>Search</b> button.                                            |
|      | Search                                                                     |
| 6.   | Review the Course Session Summary.                                         |
| 7.   | This completes <i>Review Course Session Summary</i> .<br>End of Procedure. |